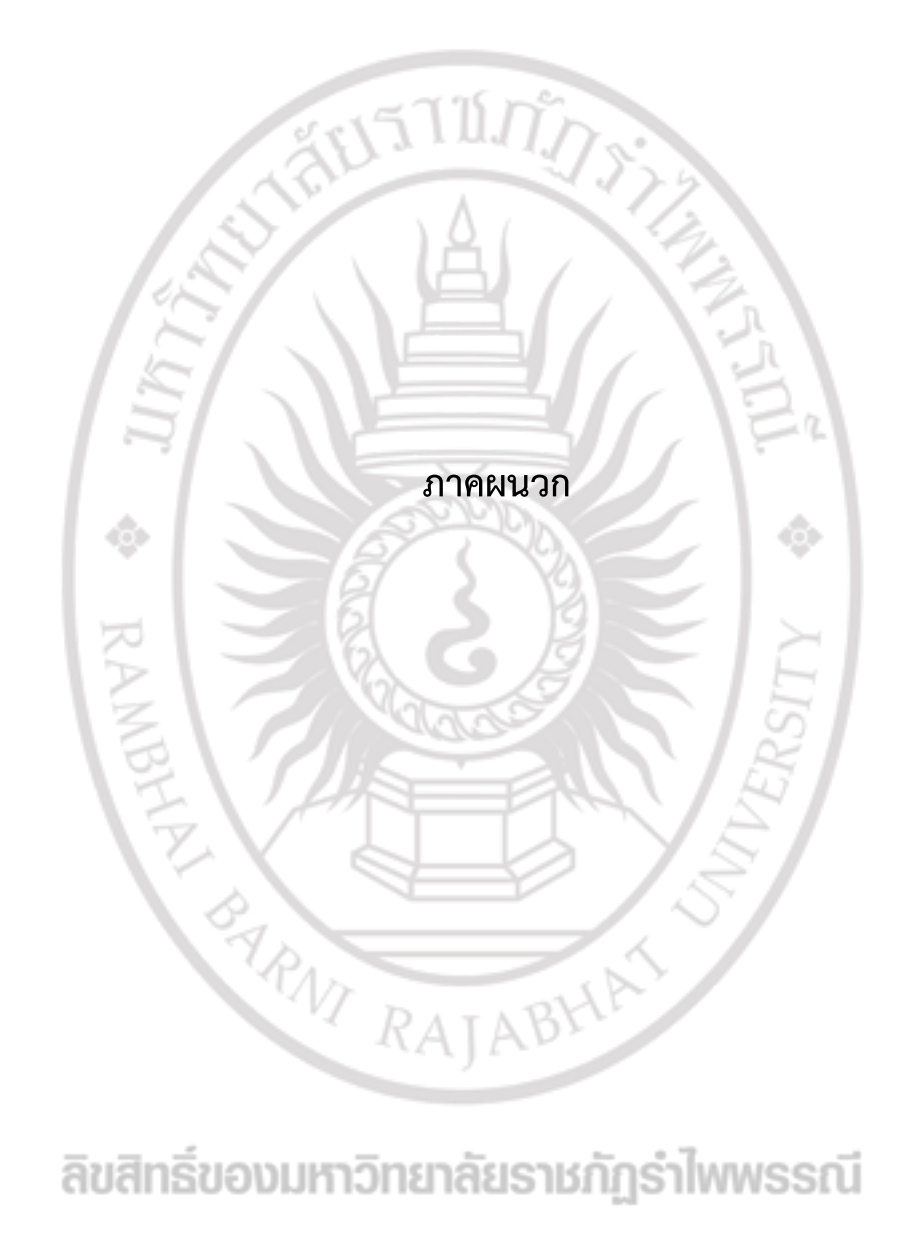

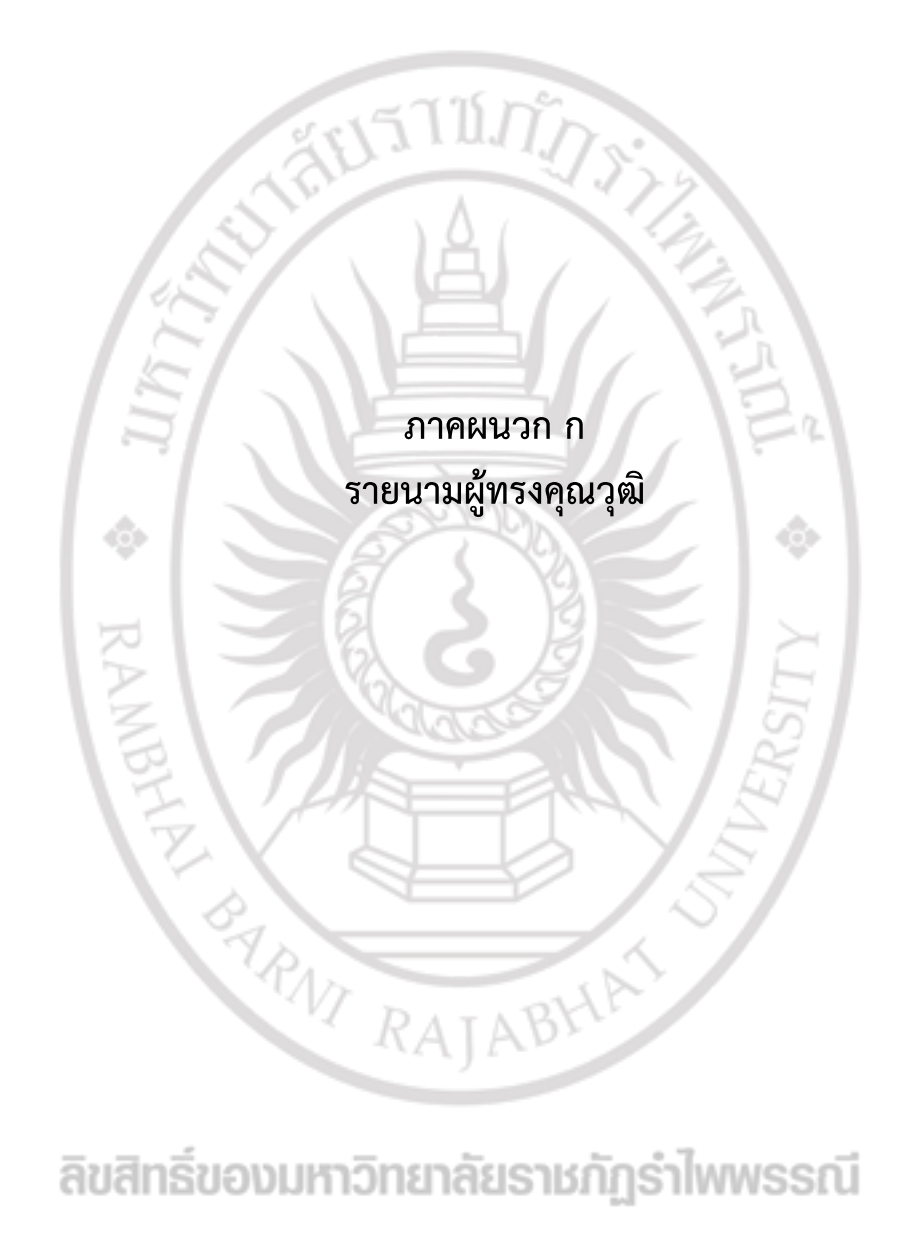

#### รายนามผู้ทรงคุณวุฒิ

1. รองศาสตราจารย์ ดร.สุรีศมาศ สุขกสิ ผู้อำนวยการสถาบันวิจัยและพัฒนา มหาวิทยาลัยราชภัฏรำไพพรรณี 2. อาจารย์ ดร.เจนจบ สุขแสงประสิทธิ์ อาจารย์ประจำ เทคโนโลยีและนวัตกรรมทางการศึกษา คณะครุศาสตร์ มหาวิทยาลัยราชภัฏรำไพพรรณี อาจารย์ประจำสาขาวิชา 3. อาจารย์นิทัศน์ นิลฉวี เทคโนโลยีสารสนเทศ คณะวิทยาการคอมพิวเตอร์และเทคโนโลยี มหาวิทยาลัยบูรพา RAMBHAL RAJABHA

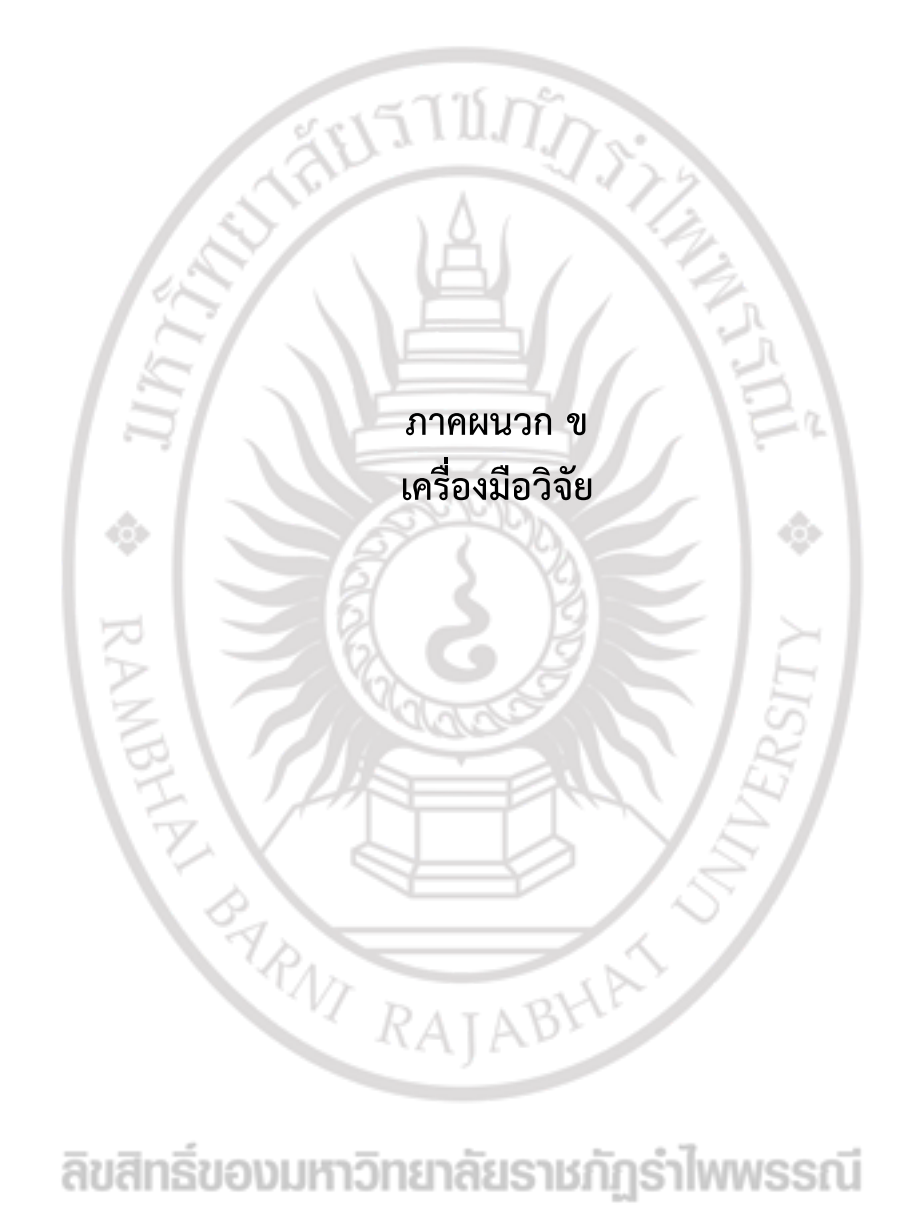

#### แบบสอบถาม

## ความพึงพอใจการใช้งานระบบสารสนเทศ เพื่อการจัดการข้อมูลงานบริหารจัดการ งานวิจัยภายในสถาบันวิจัยและพัฒนา มหาวิทยาลัยราชภัฏรำไพพรรณี

#### คำชี้แจง

แบบสอบถามฉบับนี้เป็นแบบสอบถาม เพื่อสำรวจระดับความพึงพอใจของผู้ใช้งานระบบ สารสนเทศ เพื่อการจัดการข้อมูลงานบริหารจัดการงานวิจัยภายในสถาบันวิจัยและพัฒนา มหาวิทยาลัย ราชภัฏรำไพพรรณีประกอบด้วยคำถาม 3 ตอน ดังนี้ วิบันการ

**ตอนที่ 1** ข้อมูลทั่วไปของผู้ตอบแบบ<mark>สอบถ</mark>าม

ตอนที่ 2 ความพึงพอใจต่อการใช้งานระบบสารสนเทศ เพื่อการจัดการข้อมูลงานบริหาร จัดการงานวิจัยภายในสถาบันวิจัยและพัฒนา มหาวิทยาลัยราชภัฏรำไพพรรณี โดยแบ่งเป็น 3 ด้าน

- ด้านความต้องการของผู้ใช้ที่มีต่อระบบ
- 2) ด้านค<mark>วามถูกต้องในการทำงานตามหน้า</mark>ที่ของระบบ
- ด้านความง่ายต่อการใช้งานของผู้ใช้งาน

ตอนที่ 3 ข้อเสนอแ<mark>น</mark>ะ

คำตอบของท่านมีคุณค่าอย่างยิ่งต่อการให้บริการการปรับปรุงแก้ไข และพัฒนาระบบสารสนเทศ เพื่อการจัดการข้อมูลงานบริหารจัดการงานวิจัยภายในสถาบันวิจัยและพัฒนา มหาวิทยาลัยราชภัฏรำไพ พรรณีคณะผู้วิจัยจึงใคร่ขอความร่วมมือให้ท่านตอบแบบสอบถามตามความเป็นจริง และตอบทุกข้อเพื่อให้ ได้ข้อมูลที่สมบูรณ์และมีประโยชน์ และขอขอบคุณมา ณ โอกาสนี้

คณะผู้วิจัย

#### ตอนที่ 1 ข้อมูลทั่วไปของผู้ตอบแบบสอบถาม

<u>คำชี้แจง</u> โปรดทำเครื่องหมาย √ หน้าข้อความที่ตรงกับข้อมูลความเป็นจริงของตัวท่าน

#### สถานะของผู้ตอบแบบสอบถาม

- 1. กลุ่มผู้ดูแลระบบ (Admin)
- 2. กลุ่มผู้บั้งคับบัญชา รองผู้อำนวยการสถาบันวิจัย (CEO)
- 3. กลุ่มเจ้าหน้าที่บริหารงานทั่วไป สถาบันวิจัยและพัฒนา (Officer)

**ตอนที่ 2** ความพึงพอใจต่อการใช้งานระบบสารสนเทศ เพื่อการจัดการข้อมูลงานบริหารจัดการงานวิจัย ภายใน

สถาบันวิจัยและพัฒนา มหาวิทยาลัยราชภัฏรำไพพรรณี

<u>ค**้าชี้แจง**</u> โปรดทำเครื่องหมาย √ ลงในช่องที่ตรงตามความคิดเห็นของท่าน

|          |                                                                 |           | ระดัเ | มความพึงท | เอใจ |            |
|----------|-----------------------------------------------------------------|-----------|-------|-----------|------|------------|
| ลำดับ    | รายการประเมิน                                                   | มากที่สุด | มาก   | ปานกลาง   | น้อย | น้อยที่สุด |
| ที       | No contractor                                                   | (5)       | (4)   | (3)       | (2)  | (1)        |
| 1) ด้านค | เวามต้องการของผู้ใช้ที่มีต่อระบบ                                | 12        |       |           |      |            |
| 1.       | ความสามารถในการล๊อกอินเข้าสู่ระบบ                               | In        |       |           |      |            |
| 2.       | ความสามารถในการจัดการข้อมูลงานวิจัย                             |           |       |           |      |            |
| 3.       | ความสามารถในการจัดการข้อมูลการเบิกจ่ายงบประมาณ<br>งานวิจัย      |           |       |           |      |            |
| 4.       | ความสามารถในการจัดการข้อมูลการตรวจข้อเสนอ<br>โครงการวิจัย       | wws       | รณี   |           |      |            |
| 5.       | ความสามารถในการจัดการข้อมูลการตรวจคุณภาพ<br>งานวิจัยฉบับสมบูรณ์ |           |       |           |      |            |
| 6.       | ความสามารถในการจัดการข้อมูลการขอขยายระยะเวลา<br>การทำงานวิจัย   |           |       |           |      |            |

|          |                                                                                     |           | ระดั | บความพึงท | งอใจ |            |
|----------|-------------------------------------------------------------------------------------|-----------|------|-----------|------|------------|
| ลำดับ    | รายการประเมิน                                                                       | มากที่สุด | มาก  | ปานกลาง   | น้อย | น้อยที่สุด |
| ที       |                                                                                     | (5)       | (4)  | (3)       | (2)  | (1)        |
| 7.       | ความสามารถในการจัดการข้อมูลการข้อมูลจริยธรรม<br>งานวิจัย                            |           |      |           |      |            |
| 8.       | ความสามารถในการจัดการข้อมูลผู้ทรงคุณวุฒิตรวจ<br>ประเมินคุณภาพงานวิจัยและบทความวิจัย |           |      |           |      |            |
| 9.       | ความสามารถในการปรับเปลี่ยนสถานะการดำเนิน<br>งานวิจัยของนักวิจัยทุกแหล่งงบประมาณ     | N-J-J     |      |           |      |            |
| 10.      | ความสามารถในการแสดงข้อมูลรายงานผลการ<br>ดำเนินการวิจัย                              |           | 2    |           |      |            |
| 2) ด้านค | กวามถูกต้องในการทำงานตามหน้าที่ของระบบ                                              | 1         |      |           |      |            |
| 1.       | ความถูกต้องในการล๊อกอินเข้าสู่ระบบ                                                  |           |      |           |      |            |
| 2.       | ความถูกต้องในการจัดการข้อมูลงานวิจัย                                                | Ē         | E    |           |      |            |
| 3.       | ความถูกต้องในการจัดการข้อมูลการเบิกจ่ายงบประมาณ<br>งานวิจัย                         | VERS      | /    |           |      |            |
| 4.       | ความถูกต้องในการจัดการข้อมูลการตรวจข้อเสนอ<br>โครงการวิจัย                          | ŝ         | /    |           |      |            |
| 5        | ความถูกต้องในการจัดการข้อมูลการตรวจคุณภาพ<br>งานวิจัยฉบับสมบูรณ์                    |           |      |           |      |            |
| 6.       | ความถูกต้องในการจัดการข้อมูลการขอขยายระยะเวลา<br>การทำงานวิจัย                      | lwws      | รณี  |           |      |            |
| 7.       | ความถูกต้องในการจัดการข้อมูลจริยธรรมงานวิจัย                                        |           |      |           |      |            |
| 8.       | ความถูกต้องในการจัดการข้อมูลผู้ทรงคุณวุฒิตรวจ<br>ประเมินคณภาพงานวิจัยและบทความวิจัย |           |      |           |      |            |

|            |                                                                     |           | ระดัง | บความพึงท | งอใจ |            |
|------------|---------------------------------------------------------------------|-----------|-------|-----------|------|------------|
| ลำดับ      | รายการประเมิน                                                       | มากที่สุด | มาก   | ปานกลาง   | น้อย | น้อยที่สุด |
| ที่        |                                                                     | (5)       | (4)   | (3)       | (2)  | (1)        |
| 9.         | ความถูกต้องในการปรับเปลี่ยนสถานะการดำเนินงานวิจัย                   |           |       |           |      |            |
|            | ของนักวิจัยทุกแหล่งงบประมาณ                                         |           |       |           |      |            |
| 10.        | ความถูกต้องในการแสดงข้อมูลรายงานผลการดำเนินการวิจัย                 |           |       |           |      |            |
| 3) ด้านค   | าวามง่ายต่อการใช้งานของผู้ใช้งาน                                    | 2         |       |           |      |            |
| 1.         | ความง่ายในการใช้งานระบบ                                             | 17        |       |           |      |            |
| 2.         | ความชัดเจนของภาพที่แสดงผลบนหน้าจอ                                   | 13        | 2     |           |      |            |
| 3.         | ความเหมาะสมในการนำเสนอด้านกราฟิก                                    | - ]_      |       |           |      |            |
| 4.         | ความเหมาสมในการใช้รูปแบบ/ขนาดตัวอักษร                               |           |       |           |      |            |
| 5.         | ความเหมาะสมในการใช้สีพื้นหลัง                                       | F   }     | -     |           |      |            |
| 6.         | ความเหมาะสมของการใช้ถ้อยคำบนจอภาพซึ่งสามารถ<br>สื่อสารให้เข้าใจง่าย | ERG       |       |           |      |            |
| 7.         | ความเหมาะสมของตำแหน่งช่องการป้อนข้อมูล                              | E.        |       |           |      |            |
| 8.         | ความเหมาะสมของระบบโดยภาพรวม                                         | 2.        |       |           |      |            |
| ตอนที่ 3 จ | ข้อเสนอแนะ RAJA                                                     |           |       |           |      |            |

#### **ตอนที่ 3** ข้อเสนอแนะ

.....

#### ลิขสิทธิของมหาวิทยาลัยราชกฎราโพพรรณ์ .....

.....

ขอขอบพระคุณทุกท่านในการตอบแบบสอบถาม

คณะผู้วิจัย

# ภาคผนวก ค คู่มือการใช้งานระบบสารสนเทศ เพื่อการจัดการข้อมูล งานบริหารจัดการงานวิจัย ภายในสถาบันวิจัยและพัฒนา มหาวิทยาลัยราชภัฏรำไพพรรณี

ลิขสิทธิ์ของมหาวิทยาลัยราชภัฏรำไพพรรณี

PRIVI RAJABHA

## 1. ผู้ดูแลระบบ

**1.1 การเข้าสู่ระบบ** โดยใช้ URL <u>https://rmis.rbru.ac.th/login</u> Username และ Password ใช้ ข้อมูลเดียวกันกับระบบยืนยันตัวตน

| RMIS | หม้ายรก                                                                                        | - ປີ ເຢ້າສູ່ຣະບບ |
|------|------------------------------------------------------------------------------------------------|------------------|
|      |                                                                                                |                  |
|      | สำหรับผู้ดูแลระบบ<br><sub>Uername :</sub>                                                      |                  |
|      | Password :                                                                                     |                  |
|      | lä Username san Password silophus-uudkudubou<br>eoouncharu-kiestaridigi kimissä<br>onen uuri2n |                  |
|      | 1000                                                                                           |                  |
|      |                                                                                                |                  |
|      |                                                                                                |                  |

#### 1.2 ดูข้อเสนอโครงการวิจัย

 1.2.1 เลือกงานวิจัยตามปี งบประมาณ ข้อมูลงานวิจัยจะแสดงรายชื่อและชื่อหัวข้อวิจัย งบประมาณที่ได้รับ สามารถดูรายละเอียด ชื่อเรื่องภาษาไทย ชื่อเรื่องภาษาอังกกษ งบประมาณที่ได้รับ และแหล่งเงินทุนวิจัย

ลิขสิทธิ์ของมหาวิทยาลัยราชภัฏรำไพพรรณี

คู่มือ

|                                                      |                                  |                                                                              |                                                                                           |                                     | -41-    | _              |
|------------------------------------------------------|----------------------------------|------------------------------------------------------------------------------|-------------------------------------------------------------------------------------------|-------------------------------------|---------|----------------|
| Research Management Information System               | ระบบสารสนเทศเพอการ               | จดการวจย                                                                     | สงกับนั้นมี , สามู่หลาส.พ 🛛 🖬 - สกุ                                                       | a, u iva i sovintu i ştu — S=du , a | umm     | ออกจากระเ      |
|                                                      | ข้อเสนอโครงงานวิจัย (ad          | lmin)                                                                        |                                                                                           |                                     |         |                |
| 📚 หน่วยงานงานวิจัย                                   |                                  |                                                                              |                                                                                           |                                     | - [     | เมือกปี 💌      |
| 📚 ข้อเสนอโครงการวิจัย                                |                                  |                                                                              | ปี 2565                                                                                   |                                     |         | 2565           |
| 💼 ข้อมูลนักวิจัย                                     | Copy Excel CSV PDF               | Print Show 10 v entries                                                      |                                                                                           |                                     |         | 2564<br>2563   |
| 📲 ข้อมูลผู้ทรงคุณวุฒิ                                |                                  |                                                                              |                                                                                           |                                     | Search: |                |
| 📑 ตรวจคุณภาพงานวิจัย                                 | ลำดับ <sup>1-</sup> ชื่อนักวิจัย | ชื่อเรื่อง                                                                   |                                                                                           | ະ ຈບປຣະມາณ(ບາກ)                     | 10 10   | รายละเอียด     |
| ตรวจคุณภาพร่างรายงาน                                 | เ บางสาวสริตา ปัจจุสามนท์        | ภาพตัวแทนเด็กดีในข่าวสังคมออนไลน์                                            |                                                                                           | 35000                               | 2565    | 🚯 ດູຣາຍລະເວັຍດ |
| เบิกจ่ายงบประมาณ / ขยาย<br>สัญญา                     | 2 มางสาวนกุบล เลิศคำพู           | การพัฒนาความบรสุทธิ์ของผงไฮดรอก<br>จังหวัดจันทบุรีเพื่อประยุกต์ใช้ในงานเครื่ | ช่อะพาไทต์และกระบวนการขึ้นรูปเซรามกช่วภาพโดยใช้เปลือกหอ<br>องประดับ                       | มเหลือใช้จาก 75000                  | 2565    | 🕻 ດູຮາຍລະເວັຍດ |
| ติดตามงานวิจัย                                       | 8 สรวกา วนุกตายน                 | การศึกษาและพัฒนาลวดลายกราฟกเชง                                               | ววัฒนธรรมเพื่อสร้างสรรค์อัตลักษณ์จังหวัดจันทบุรี                                          | 60000                               | 2565    | 🛈 ดูรายละเอียด |
| <ul> <li>จรียธรรมงานวิจัย</li> <li>สไขสาย</li> </ul> | 4 นางสาวภักรมดี พิมพ์ก           | การศึกษาและทดสองสร้างสวตสามเสื่อ<br>คอมพวเตอร์สำหรับเทคมคการลงยาสีย่         | สมเด็จพระนางเจ้ารำไพพรรหมีนนตัวเรือนเครื่องประดับตัวขไปรแ<br>ยิน                          | 15U 75000                           | 2565    | 🛈 ดูรายละเอียด |
| 🝰 ข้อมูลผู้ใช้งานระบบ                                | 5 ณภัค แสงจันทร์                 | การตกแต่งพื้นผิวต้นคลุ้มด้วยเทคนิคก<br>ชุมชนสตรีจ้าวภูมา ต่ามลจันทเชลม อำเ   | ารเผาเพิ่อเป็นแนวทางในการพัฒนาผลิตภัณฑ์เครื่องจักสาน กลุ่เ<br>กอเขาคีชณภูฏ จังหวัจันทบุรี | เวิสาหกิจ 60000                     | 2565    | 🕕 ດູรາຍລະເວີຍດ |
| รายชื่อ Usname ใช้งาน<br>ระบบ                        | 5 มางสาวสุพัตรา รักษาพรต         | การดูกซันไอออนตะกั่ว (II) บนก่านกับบั                                        | นต์ที่เจืออนุกาค ด้วยแคลเซียมไฮดรอกไซด์                                                   | 75000                               | 2565    | 🚯 ດູຮາຍລະເວັຍດ |
|                                                      |                                  | สีกเวลิโดแลและแรกกรรคายได้สีสตระ                                             | ศึกประสบการรับวิธีแล้วย 58 ยึกกรรักการไปกล กระสิทึกบร กละ                                 |                                     |         |                |

ŵ

#### 1.3 ข้อมูลนักวิจัย

Г

1.3.1 แสดงข้อมูลนักวิจัยทั้งหมด โดยกรองข้อมูลตามชื่อ ได้ เมื่อกดที่รายละเอียดเพิ่มเติม จะ แสดงข้อมูลทั่วไป ข้อมูลการศึกษา และข้อมูลงานวิจัยที่เคยได้ทำ

| RESEARCH Management Information System                            | ระบบสา   | รสนเทศเพื่อการจัดการวิจัย                     |                    | ล็อกอินโดย : angkana.w ชื่อ - สกุล : นางสาวอังคณา วุฒ | i sะดับ : admin  | ออกจากระบบ    |
|-------------------------------------------------------------------|----------|-----------------------------------------------|--------------------|-------------------------------------------------------|------------------|---------------|
|                                                                   | ข้อมูลน้ | ์กวิจัย(admin)                                |                    |                                                       |                  |               |
| <ul> <li>หน่วยงานงานวิจัย</li> <li>ข้อเสนอโครงการวิจัย</li> </ul> | Сору     | Excel CSV PDF Print Show 10 v entries         |                    |                                                       | Search:          |               |
| 💼 ข้อมูลนักวิจัย                                                  | ลำดับ ↑. | ชื่อ-สกุลนักวิจัย                             | 🕆 ตำแหน่ง          | า↓ อีเมล์                                             | าุ↓ โกรศัพท์ าุ↓ | รายละเอียด    |
| 💵 ข้อมูลผู้ทรงคุณวุฒิ                                             | 1.       | วิกันยา ประทุมยศ                              |                    | wikanya.p@rbru.ac.th                                  |                  | 🛛 ູດເพີ່ມເຕັມ |
| 📑 ตรวจคุณภาพงานวิจัย                                              | 2.       | นายปรมินทร์ วงษ์เจริญ                         | อาจารย์            | poramintra.w@rbru.ac.th                               | 0615466155       | 🛛 ດູເພັ່ນເຕັນ |
| 📶 ตรวจคุณภาพร่างรายงาน                                            | 3.       | สินาด โกศลานันท์                              |                    | sinat.k@rbru.ac.th                                    |                  | 🛛 ດູເພິ່ນເຕັນ |
| เบิกจ่ายงบประมาณ / ชยาย                                           | 4.       | นางสาวภัควรินทร์ กัทรศิริสมบูรณ์              | อาจารย์            | phakwarin.p@rbru.ac.th                                | 0888799835       | 🛛 ດູເພັ່ນເຕັນ |
| =สัญญา                                                            | 5.       | นายนักรม เถียรอ่ำ                             | ผู้ช่วยศาสตราจารย์ | nakrob.t@rbru.ac.th                                   | 0805512525       | 🛛 ູດເພັ່ນເຕັນ |
| 📦 ติดตามงานวิจัย                                                  | 6.       | สถาบันวิจัยและพัฒนามหาวิทยาลัยราชภัฏรำไพพรรณี |                    | researchrbru@gmail.com                                |                  | 🖲 ດູເພັ່ນເຕັນ |
| จรียธรรมงานวิจัย                                                  | 7.       | Nathaworawee M                                |                    | nathaworawee.m@gmail.com                              |                  | 🖲 ດູເພັ່ນເຕັນ |
| .ส รายงาน                                                         | 8.       | นายพีรพัฒน์ พวงจิตร                           | อาจารย์            | peerapat.p@rbru.ac.th                                 | 0989955161       | 📵 ດູເพີ່ນເຕັນ |
| 💄 ข้อมูลผู้ใช้งานระบบ                                             | 9.       | ល័ <u>ព្</u> តថ្នកពុព ชัยอรียเมรี             |                    | natthakit.c@rbru.ac.th                                |                  | 🔁 ດູເພັ່ນເຕັນ |
| รายชื่อ Usname ใช้งาน                                             | 10.      | นางสาวรัตนา เพียรสูงเนิน                      | อาจารย์            | rattana.pe@rbru.ac.th                                 | 0817854989       | 🖲 ດູເພັ່ນເຕັມ |

#### 1.4 ข้อมูลผู้ทรงคุณวุฒิ

1.4.1 ข้อมูลผู้ทรงคุณวุฒิผู้ดูแลระบบสามารถเพิ่ม ลบแก้ไข ผู้ทรงคุณวุฒิได้

| Research Management Information Syste | ระบบสาร    | รสนเทศเพื่อการจัดการวิจัย                                                                                                  |                                                   | ล็อกอินโดย : angkana.w ชื่อ - สกุล :              | นางสาวอังคณา วุฒิ ระดับ : admin                       |        | ออกจากร    |
|---------------------------------------|------------|----------------------------------------------------------------------------------------------------|---------------------------------------------------|---------------------------------------------------|-------------------------------------------------------|--------|------------|
|                                       | ข้อมูลผู้เ | ทรงคุณวุฒิ (admin)                                                                                                    |                                                   |                                                   |                                                       |        |            |
| หน่วยงานงานวิจัย                      |            |                                                                                                    |                                                   |                                                   |                                                       |        |            |
| ข้อเสนอโครงการวิจัย                   |            |                                                                                                    |                                                   |                                                   |                                                       | 1 I    | + เพมขอมูล |
| ข้อมูลนักวิจัย                        | Сору       | Excel CSV PDF Print Show 10 ~                                                                                              | entries                                           |                                                   | Si                                                    | earch: |            |
| ข้อมูลผู้ทรงคุณวุฒิ                   | ลำดับ ↑    | ชื่อ-สกุล ผู้ทรงคุณวุฒิ                                                                                                    | วุฒิการศึกษาป.ตรี                                 | วุฒิการศึกษาป.โท                                  | วุฒิการศึกษาป.เอก                                     | าเก้ไข | t au t     |
| ตรวจคุณภาพงานวิจัย                    | 1.         | www8888<br>ความเชี่ยวชาญ : www8888                                                                                         | 1. wwww8888                                       | 1. wwww2                                          | 1.22222                                               |        | _          |
| ตรวจคุณภาพร่างรายงาน                  |            | <b>ລັงกัด :</b> www2<br><b>ວິເມລ໌ :</b> ww2@rbru.ac.th                                                                     |                                                   |                                                   | l                                                     | 10     | au         |
| เบิกจ่ายงบประมาณ / ชยาย<br>สัญญา      | 2.         | www2<br>ความเชี่ยวชาญ : www2                                                                                               | 1. www.2                                          | 1. www.w2                                         | 1. 22222                                              |        | _          |
| ติดตามงานวิจัย                        |            | สังกัด : www2<br>อีเมล์ : ww2@rbru.ac.th                                                                                   |                                                   |                                                   |                                                       | เท้ไข  | au         |
| จรียธรรมงานวิจัย<br>รายงาน            | 3.         | ผศ.ปริญญา เรืองกิพย์<br><b>ความเชื่ยวชาญ :</b> การศึกษา การวัดและประเมินผลการ<br>ศึกษา                                     | 1. ค.บ.วิทยาศาสตร์ทั่วไป สถาบับราชภัฏ<br>อุดรธานี | 1. กศ.ม.การวิจัยการศึกษา มหาวิทยาลัย<br>มหาสารคาม | 1. ปร.ด.การวิจัยและสกิติทางการปัญ<br>มหาวิทยาลัยมูรพา | Jayn   |            |
| ข้อมูลผู้ใช้งานระบบ                   |            | <b>สังกัด :</b> วิทยาสัยวิทยาการวิจัยและวิทยาการปัญญา 169<br>ถนนสงหาดบางแสน ต่าบลแสบสุข อำเภอเมือง จังหวัด<br>ขลบุรี 20131 |                                                   |                                                   |                                                       | แก้ไข  | au         |
| รายชื่อ Usname ใช้งาน                 |            | <b>ວັເນລ໌ :</b> Paringar@go.buu.ac.th                                                                                      |                                                   |                                                   |                                                       |        |            |

1.4.2 การเพิ่มข้อมูลผู้ทรง กดเมนู เพิ่มข้อมูล จะปรากฏหน้าจอ ดังภาพ สามารถกรอกข้อมูลและ บันทึกข้อมูลผู้ทรง เมื่อกรอกข้อมูลครบถ้วนให้กดบันทึก

| Ê  | REAL INFORMATION System          | ระบบสารสนเทศเพื่อการจัดการวิจัย<br>ข้อมูลผู้ทรงคุณวุฒ | ล็อกชินไดย : angkana.w ชื่อ - ลทุล : นางสาวชังคกมา วุฒ์ sะดับ : admin | ออกจากระบบ |
|----|----------------------------------|-------------------------------------------------------|-----------------------------------------------------------------------|------------|
| ۲  | หน่วยงานงานวิจัย                 | 4 mil                                                 |                                                                       | กสับไป     |
|    | ข้อเสนอโครงการวิจัย              | 60 - anja :                                           |                                                                       |            |
|    | ข้อมูลนักวิจัย                   | ลายาที่เซียวชาญ :                                     |                                                                       |            |
|    | ข้อมูลผู้ทรงคุณวุฒิ              |                                                       |                                                                       |            |
| 12 | ตรวจคุณภาพงานวิจัย               | ข้อมูลด้านการศึกษา                                    |                                                                       |            |
| ы  | ตรวจคุณภาพร่างรายงาน             | วุฒิการศึกษา ป.ตรี ลำดับที่ 1 :                       | วุฒิการศึกษา ป.ตรี สำดับที่ 2 :                                       |            |
| 12 | เบิกจ่ายงบประมาณ / ขยาย<br>สัญญา | วุฒิการศึกษา ป.โก ลำดับที่ 1 :                        | วุฒิการศึกษา ป.โก สำตับที่ 2 :                                        |            |
|    | ติดตามงานวิจัย                   | วณีการศึกษา ป.เอก ลำดับที่ 1 :                        | วณีการศึกษา ป.เอก ลำตับที่ 2 :                                        |            |
| 0  | จรียธรรมงานวิจัย                 |                                                       |                                                                       |            |
| .1 | รายงาน                           | ข้อมูลสำหรับการติดต่อ                                 |                                                                       |            |
| -  | ข้อมูลผู้ใช้งานระบบ              | สังกัดหน่วยงาน :                                      |                                                                       |            |
| 2  | รายชื่อ Usname ใช้งาน<br>ระบบ    | ที่อยู่ตามปัตรประชายน :                               |                                                                       |            |

1.4.3 การแก้ไขข้อมูลผู้ทรง เลือกชื่อผู้ทรงที่ต้องการเปลี่ยนแปลงข้อมูล และกดแก้ไข เมื่อแก้ไข ข้อมูลเรียบร้อยแล้ว กดบันทึก

| ระบบสารสนเทศเพื่อการจัดการวิจัย     | ล็อกอินโดย : angkana.w ชื่อ - สกุล : นางสาวอังคณา วุฒี ระดับ : admin ออก |
|-------------------------------------|--------------------------------------------------------------------------|
| ข้อมูลผู้ทรงคุณวุฒิ                 |                                                                          |
|                                     |                                                                          |
| ชื่อ - สกุล :                       |                                                                          |
| www8888                             |                                                                          |
| สาขาที่เชียวชาญ :                   |                                                                          |
| www8888                             |                                                                          |
| ข้อแลด้านดารสีดเล                   |                                                                          |
| oogaciumismo                        |                                                                          |
| วุฒิการศึกษา ป.ตรี ลำดับที่ 1 :<br> | วุฒิการศึกษา ป.ตรี ลำดับที่ 2 :                                          |
| wwww8888                            |                                                                          |
| วุฒิการศึกษา ป.โท ลำดันที่ 1 :      | วุฒิการศึกษา ป.โท ลำดับที่ 2 :                                           |
| wwww2                               |                                                                          |
| วุฒิการศึกษา ป.เอก ลำดับที่ 1 :     | วุฒิการศึกษา ป.เอก ลำดับที่ 2 :                                          |
| 22222                               |                                                                          |
| ข้อมูลสำหรับการดิดต่อ               |                                                                          |
| สังกัดหน่วยงาน :                    |                                                                          |
| www2                                |                                                                          |
| ้ที่อยู่ตามบัตรประชาชน :            |                                                                          |
|                                     |                                                                          |

## 1.5 ตรวจคุณภาพงานวิจัย

1.5.1 เมื่อเข้าเมนู ตรวจคุณภาพงานวิจัย หน้าจอนี้จะมีการทำงานสองส่วนด้วยกัน คือ ส่วนของ CEO ในการเลือก ผู้ทรงคุณวุฒิในการตรวจคุณภาพตามหัวข้องานวิจัย เมื่อ CEO เลือกแล้ว ผู้ดูแลระบบ จะสามารถเห็นข้อมูลผู้ทรงที่ CEO ได้เลือกผู้ทรงคุณวุฒิไว้

|    | REAL STATES                      | ระบบสา   | รสนเทศเพื่อการจัดการวิจัย                                                                                                    | ล็อกอินโดย : angkana.w                 | ชื่อ - สกุล : นางสาวอังคณา วุฒิ | sะดับ : admin       | ออกจากระเ |
|----|----------------------------------|----------|----------------------------------------------------------------------------------------------------|----------------------------------------|---------------------------------|---------------------|-----------|
|    |                                  | ตรวจคุ   | ณภาพงานวิจัย                                                                                                    |                                        |                                 |                     |           |
|    | หน่วยงานงานวิจัย                 |          |                                                                                                    |                                        |                                 |                     |           |
|    | ช้อเสนอโครงการวิจัย              | Сору     | Excel CSV PDF Print Show 10 v entries                                                                                                    |                                        |                                 | Search              |           |
| ļ  | ข้อมูลนักวิจัย                   | ສຳດັບ ↑. | ชื่อโครงการวิจัย                                                                                                    | 1. 8                                   | แบบเฉลี่ย : ใส่คะแบบ            | . ตรวจคุณภาพ        |           |
| Į, | ข้อมูลผู้ทรงคุณวุฒิ              | 1.       | ระบบสาธิดสูบน้ำมาดาลน้ำตื้นพลังงานแสงอาทิตย์ขนาดเล็กสำหรับใช้ในครัวเรือน (ปี 2565)                                                                                                    | 10                                     | .67 🖉 ไล่กะแบบ                  | ອ ເສັ່ນ 🕑 ແAໂຍ ອ ອບ | 1         |
|    | ตรวจคุณภาพงานวิจัย               |          | <ol> <li>ผู้ช่วยศาสตราจารย์ ดร.สิริเซษฐ์ รัตนะอิดธวิช</li> <li>ผู้ช่วยศาสตราจารย์ ดร. บณะจด มณะคิด</li> <li>ม.</li> <li>ม.<td></td><td></td><td></td><td></td></li></ol> |                                        |                                 |                     |           |
|    | ตรวจคุณภาพร่างรายงาน             |          | 3. ผู้ช่วยศาสตราจารย์ ดร. พูลพงศ์ สุขสว่าง 0 คะแบบ                                                                                                    |                                        |                                 |                     |           |
|    | เปิกจ่ายงบประมาณ / ชยาย<br>สัญญา |          | 4. ผู้ช่วยศาสตราจารย์ ดร.บุญรัตน์ ประทุมชาติ 0 คะแนน<br>5. ผู้ช่วยศาสตราจารย์ ดร.จอนใจ สกไส 70 คะแนน                                                                                                    |                                        |                                 |                     |           |
|    | ดิดตามงานวิจัย                   |          | 6. ผู้ช่วยศาสตราจารย์ ดร.จอนใจ สุกใส 30 คะแมน                                                                                                    |                                        |                                 |                     |           |
|    | จรียธรรมงานวิจัย                 | 2.       | การศึกษารูปแบบการเรียนการสอนตามแนวคิดห้องเรียนกลับด้าน เพื่อเสริมสร้างความเข้าใจไ<br>สาขาวิชาภาษาอังกฤษ คณะครุศาสตร์ มหาวิทยาลัยราชภัฏร่าไพพรรณี (0.2565)                                                                                                    | ในการอ่านภาษาอังกฤษ ชองนักศึกษา 33<br> | .00 🖉 bleceuu                   | ບຣ 🕥 🚺 ເທີຍ 🔍 ບັສ   |           |
|    | รายงาน                           |          | 1. ผู้ช่วยศาสตราจารย์ ดร.จอบใจ ลุกใส 33 คะแบบ                                                                                                    |                                        |                                 |                     |           |
|    |                                  | 3.       | การพัฒนาทักษะการคิดอย่างมีวิจารณญาณและการแก้ปัญหาด้วยการจัดการเรียบรู้ออนไลน์<br>2565)                                                                                                    | ตามแมวคิดห้องเรียนกลับด้าน (ปี 0.      | 00 P Unemuu                     | 🗢 thu 🖉 this 🔵 au   | l.        |
| •  | ขอมูลผูเขงานระบบ                 |          | 1. ผู้ช่วยศาสดราจารย์ ดร. จอบใจ สุกใส 0 คะแนน                                                                                                    |                                        |                                 |                     |           |
|    | รายชื่อ Usname ใช้งาน<br>ระบบ    |          | 2. ผู้ช่วยศาสตราจารย์ ดร.ไพทูรย์ รักเหลือ 0 คะแนน                                                                                                    |                                        |                                 |                     |           |
|    |                                  | 4.       | การพัฒนาระบบเซนเซอร์ตรวจสอบกำลังอัดของคอนกรีต (ปี 2565)                                                                                                    | 8.                                     | 50 🖋 Telesiuu                   | us 🕒 ໜີແນ້ນ 🕑 ເຫັນ  |           |
|    |                                  |          | 1. ผู้ช่วยศาสตราจารย์ ดร.จอนใจ สุกใส 8 คะแนน                                                                                                    |                                        |                                 |                     |           |

1.5.2 กรอกคะแนนผู้ทรง

ผู้วิจัยส่งข้อเสนองานวิจัย ผู้ทรงตรวจและให้คะแนน ผู้ดูแลระบบ นำคะแนนมากรอก ในหน้าจอ ตรวจคุณภาพ ตามข้อมูลที่ได้รับจากผู้ทรงแต่ละท่าน โดยเพิ่มคะแนนจาก เมนู ใส่คะแนน

۵.

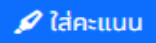

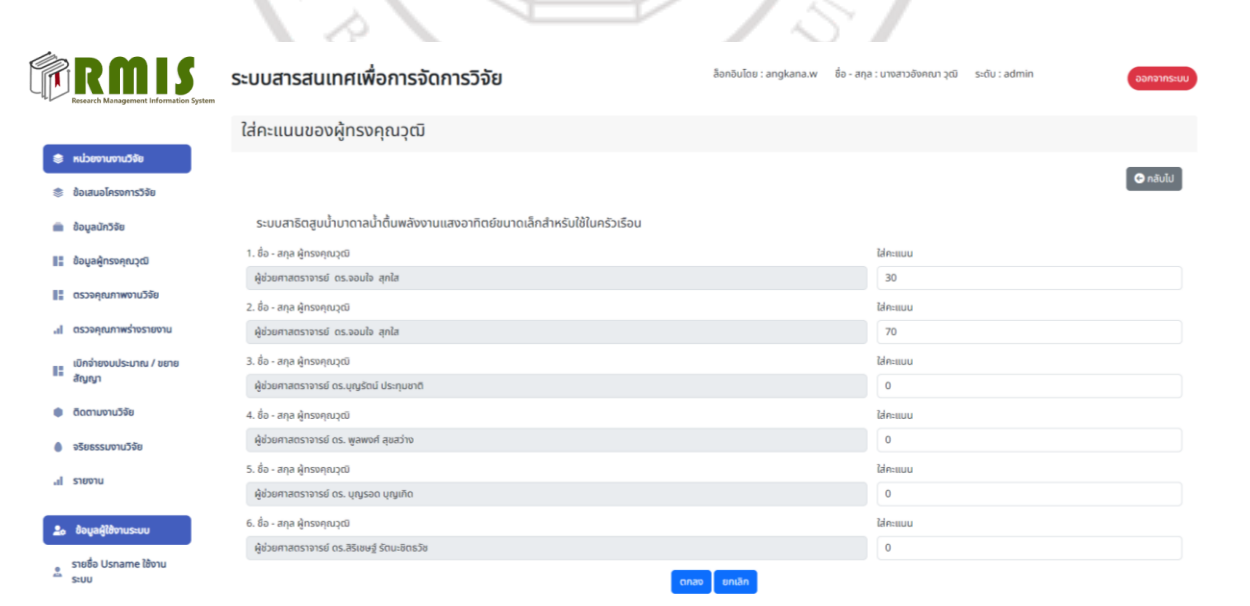

79

## 1.5.3 ผู้ดูแลระบบกรอกข้อมูล เป้าหมาย ประเด็นสอดคล้อง วันที่ส่งเอกสารให้ผู้ทรง และ วันที่ส่งกลับ

| Ô  | RMIS                                                                            | ระบบสารสนเท                                                                             | าศเพื่อการจัดการวิจัย                                              |                                  | ล็อกอินโดย : angkana.w | ชื่อ - สกุล : นางสาวอังคะ | นา วุฒิ ระดับ : admin    | ออกจากระบบ |
|----|---------------------------------------------------------------------------------|-----------------------------------------------------------------------------------------|--------------------------------------------------------------------|----------------------------------|------------------------|---------------------------|--------------------------|------------|
|    | Research Management information system                                          | ตรวจคุณภาพข้อเส                                                                         | สนองานวิจัย                                                        |                                  |                        |                           |                          |            |
| ۲  | หน่วยงานงานวิจัย                                                                |                                                                                         |                                                                    |                                  |                        |                           |                          |            |
|    | ข้อเสนอโครงการวิจัย                                                             |                                                                                         |                                                                    |                                  |                        |                           |                          | G naulu    |
|    | ข้อมูลนักวิจัย                                                                  | ชื่อโครงงานวิจัย : แ<br>ป • วรคว                                                        |                                                                    |                                  |                        |                           |                          |            |
|    | ข้อมูลผู้ทรงคุณวุฒิ                                                             | งบประมาณ : 5000                                                                         |                                                                    |                                  |                        |                           |                          |            |
|    | ตรวจคณภาพงานวิจัย                                                               | Auron                                                                                   |                                                                    |                                  |                        |                           |                          |            |
|    | ตรวจคณภาพร่างรายงาน                                                             | เบาหมาย<br>เลือกเป้าหมาย                                                                |                                                                    |                                  |                        |                           |                          | *          |
|    | ເມືອວ່າຍາມປະນາຄາ ( ສຍາຍ                                                         | ประเด็นสอดคล้อง                                                                         |                                                                    |                                  |                        |                           |                          |            |
|    | สัญญา                                                                           | เลือกประเด็น                                                                            |                                                                    |                                  |                        |                           |                          | ~          |
| •  | ติดตามงานวิจัย                                                                  | วันที่เบิก                                                                              |                                                                    | ส่งออกวันที่                     |                        | ส่งกลับวันที่             |                          | -          |
| •  | จริยธรรมงานวิจัย                                                                | 55/66/0000                                                                              |                                                                    | 33/66/6666                       |                        | L Shadroodd               |                          | U          |
| ы  | รายงาน                                                                          |                                                                                         |                                                                    | ตกลง                             | ยกเลก                  |                           |                          |            |
| _  |                                                                                 |                                                                                         |                                                                    |                                  |                        |                           |                          |            |
| 2  | ข้อมูลผู้ใช้งานระบบ                                                             |                                                                                         |                                                                    |                                  |                        |                           |                          |            |
|    | รายชื่อ Usname ใช้งาน<br>ระบบ                                                   |                                                                                         |                                                                    |                                  |                        |                           |                          |            |
|    | 4. ผู้ช่วยศาสตราจารย์ ดร<br>5. ผู้ช่วยศาสตราจารย์ ดร                            | .บุญรัตน์ ประทุมชาติ<br>.จอมใจ สุกใส                                                    | 0 คะแบบ<br>70 คะแบบ                                                | 10000                            |                        | ISY                       | /                        |            |
|    | 6. ผู้ช่วยศาสตราจารย์ ดร                                                        | จอมใจ สุกใส                                                                             | 30 คะแบบ                                                           |                                  |                        |                           |                          |            |
| 2. | การศึกษารูปแบบการเรียนกา<br>สาขาวิชาภาษาอังกฤษ คณะค                             | รสอนตามแนวคิดห้องเรี<br>รุศาสตร์ มหาวิทยาลัยรา                                          | รียนกลับด้าน เพื่อเสริมสร้างความเข้าใจ<br>เชภัฏรำไพพรรณี (ปี 2565) | งในการอ่านภาษาอังกฤษ ของนักศึกษา | 33.00                  | 🖋 ใส่คะแบบ                | 💿 ເพິ່ມ 🛛 🕑 ແກ້ໄข 🗋 👄 ลບ |            |
|    | 1. ผู้ช่วยศาสตราจารย์ ดร                                                        | ้จอมใจ สุกใส                                                                            | 33 คะแนน                                                           |                                  |                        |                           |                          |            |
| 3. | การพัฒนาทักษะการคิดอย่าง<br>2565)                                               | มีวิจารณญาณและการแ                                                                      | เก้ปัญหาด้วยการจัดการเรียนรู้ออนไลเ                                | ม์ตามแนวคิดห้องเรียนกลับด้าน (ปี | 0.00                   | 🖋 ใส่คะแบบ                | 🐨 ເพິ່ນ 🕑 ແກ້ໄข 🕒 aບ     |            |
|    | 1. ผู้ช่วยศาสตราจารย์ ดร                                                        | ้ จอมใจ สุกใส                                                                           | 0 คะแนน                                                            |                                  |                        |                           |                          |            |
|    | 2. ผู้ช่วยศาสตราจารย์ ดร                                                        | ไพฑูรย์ รักเหลือ                                                                        | 0 คะแนน                                                            |                                  |                        |                           |                          |            |
| 4. | การพัฒนาระบบเซนเซอร์ตรว                                                         | จสอบกำลังอัดของคอน                                                                      | กรีต (ปี 2565)                                                     |                                  | 8.50                   | 🖋 ใส่คะแบบ                | 📀 ເพິ່ມ 🕜 ແກ້ໄข 🕒 ລບ     |            |
|    | 1. ผู้ช่วยศาสตราจารย์ ดร                                                        | จอมใจ สุกใส                                                                             | 8 คะแนน                                                            |                                  |                        |                           |                          |            |
|    | 2. ผศ.ประวิทย์ ประมาณ                                                           |                                                                                         | 9 คะแนน                                                            |                                  |                        |                           |                          |            |
|    | ข้อมูลการตรวจคุณภาพง                                                            | านวิจัย มีข้อมูล                                                                        |                                                                    | ^                                |                        |                           |                          |            |
|    | ประเด็น : 2.6<br>เป้าหมาย : เป้า<br>ควา<br>วันที่เบิก : 20<br>ส่งออกวันที่ : 20 | านการจัดการเรียนการส<br>เมายที่ 2 การวิจัยและพัด<br>มมั่นคง<br>มิ.ย. 2565<br>มิ.ย. 2565 | เอน/ สื่อ/ เทคนิควิธีสอน<br>วนนานวัตกรรมเพื่อแก้ปัญหาหรือสร้าง     | ความเข้มแข็ง ด้านส่งคม ชุมชน และ |                        |                           |                          |            |
|    | ส่งกลับวันที : 20                                                               | J.ε. 2565                                                                               |                                                                    |                                  |                        |                           |                          |            |

ผู้ดูแลระบบสามารถเพิ่ม ลบ แก้ไข ข้อมูลที่กรอกไปแล้วได้ กรณีที่พบความผิดพลาดต้องการลบหรือแก้ไข

#### 1.6 การเบิกเงินและการขยายสัญญา

1.6.1 ผู้ดูแลระบบกดปุ่ม เพิ่มเพื่อ ที่จะใส่ข้อมูลในการเบิกจ่ายเงิน

| RANS<br>Research Management Information System                                                        | ระบบสารสนเทศเพื่อการจัดการวิจัย                                                                                                    | ล็อกอินโดย : angkana.w ชื่อ - สกุล : นางสาวอังคณา วุง                              | พี ระดับ : admin ออกจ                                                                                                    |
|----------------------------------------------------------------------------------------------------|----------------------------------------------------------------------------------------------------|------------------------------------------------------------------------------------|----------------------------------------------------------------------------------------------------|
|                                                                                                    | เบิกจ่ายงบประมาณ                                                                                                    |                                                                                    |                                                                                                    |
| <ul> <li>หน่วยงานงานวิจัย</li> <li>ข้อเสนอโครงการวิจัย</li> </ul>                                     | Copy Excel CSV PDF Print Show 10 v entries                                                                                              |                                                                                    |                                                                                                    |
| 💼 ข้อมูลนักวิจัย                                                                                      | andu <sup>1.</sup>                                                                                                    | ชื่อโครงการวิจัย                                                                   | Search:                                                                                                    |
| 🚦 ข้อมูลผู้ทรงคุณวุฒิ                                                                                 | 1. ภาพตัวแทนเด็กตีในช่าวสังคมออนไลน์ (0 2565) 3                                                                                         |                                                                                    | 1                                                                                                    |
| <ul> <li>ดรวจคุณภาพจานวิจัย</li> <li>ดรวจคุณภาพร่างรายงาน</li> <li>เป็กจ่ายงบประมาณ / ชยาย</li> </ul> | <ol> <li>กักษะดิจิศัลของนักศึกษาคณะครุศาสตร์ มหาวิทยาลับราชกัตรำโพพรรณ์ (0 2565)<br/>อ้อมูลการเปิกร่ายเงิน (เลยที่สัญญา 988)</li> </ol> | )                                                                                  | ດຳເນີນກາຣເບັກຄຳຍ 🍟 👌 ຍາກຄວ                                                                                                    |
| สญญา<br>ติดตามงานวิจัย                                                                                | <ol> <li>การพัฒนาความบริสุทธิ์ของผงไฮดรอกซีละพาไทด์และกระบวนการขึ้นรูปเซราบิกชีว</li> </ol>                                             | ภาพโดยใช้เปลือกหอยเหลือใช้จากจังหวัดจันทบุรีเพื่อประยุกต์ใช้ในงานเครื่องประดับ (ปี | 2565) 3                                                                                                    |
| จริยธรรมงานวิจัย                                                                                      | <ol> <li>ศึกษาและทดลองการแปรรูปเปลือกหอยแมลงกู่บดเหลือทั้งเพื่อการผลิตดิน ปั้นสำห</li> </ol>                                            | หรับงานเครื่องประดับเพื่อชุมชน (ปี 2565) 3                                         | <b>O</b> 0                                                                                                    |
| รายงาน                                                                                                | <ol> <li>การศึกษาและพัฒนาลวดลายกราฟักเช็งวัฒนธรรมเพื่อสร้างสรรค์อัตลักษณ์จังหวัด</li> </ol>                                             | าจันทบุรี (ปี 2565) 3                                                              | <b>O</b> #                                                                                                    |
| la ข้อมูลผู้ใช้งานระบบ<br>รายชื่อ Usname ใช้งาน                                                       | <ol> <li>การศึกษาและทดลองสร้างสวดลายเสื่อสมเด็จพระบางจำรำไพพรรณีบบตัวเรือนเก<br/>ข้อมูลการเมิกจ่ายชืน (เลยที่สัญญา 874569)</li> </ol>   | รื่องประดับด้วยโปรแกรมคอบพิวเตอร์สำหรับเทคนิคการลงยาสีเป็น (ปี 2565) 3<br>~        | 🗘 ແລະ ເຊິ່າ ເຊິ່າ ເຊິ່ງ ເຊິ່າ ເຊິ່າ ເຊິ່າ ເຊິ່າ ເຊິ່າ ເຊິ່າ ເຊິ່າ ເຊິ່າ ເຊິ່າ ເຊິ່າ ເຊິ່າ ເຊິ່າ ເຊິ່າ ເຊິ່າ ເຊິ່າ ເຊິ່າ ເຊິ່າ ເຊິ່າ ເຊິ່າ ເຊິ່າ ເຊິ່າ ເຊິ່າ ເຊິ່າ ເຊິ່າ ເຊິ່າ ເຊິ່າ ເຊິ່າ ເຊິ່າ ເຊິ່າ ເຊິ່າ ເຊິ່າ ເຊິ່າ ເຊິ່າ ເຊິ່ |
| รายชื่อ Usname ใช้งาน<br>ระบบ                                                                         | ขอมูลการเมกจายเงน (เลขกสญญา 8/4559)<br>7. การกกแต่งพื้นผิวต้นคลับด้วยเกตนิคการเผาเพื่อเป็นแนวทางในการพัฒนาผลิตภัก                       | 🗸<br>เซ็เครื่องจักสาม กล่ะเบิสาหกิจขมขนสตรีส้าวกษา ต่านจจับกขนลม อำเภอขตลิขกเกก จั | วหว้อันคมจี (มี 2565) 3                                                                                                    |

1.6.2 ผู้ดูแลระบบเพิ่มข้อมูลการเบิกจ่ายเงิน และกดบันทึกข้อมูล

# ลิขสิทธิ์ของมหาวิทยาลัยราชภัฏรำไพพรรณี

PYRU RAJABHA

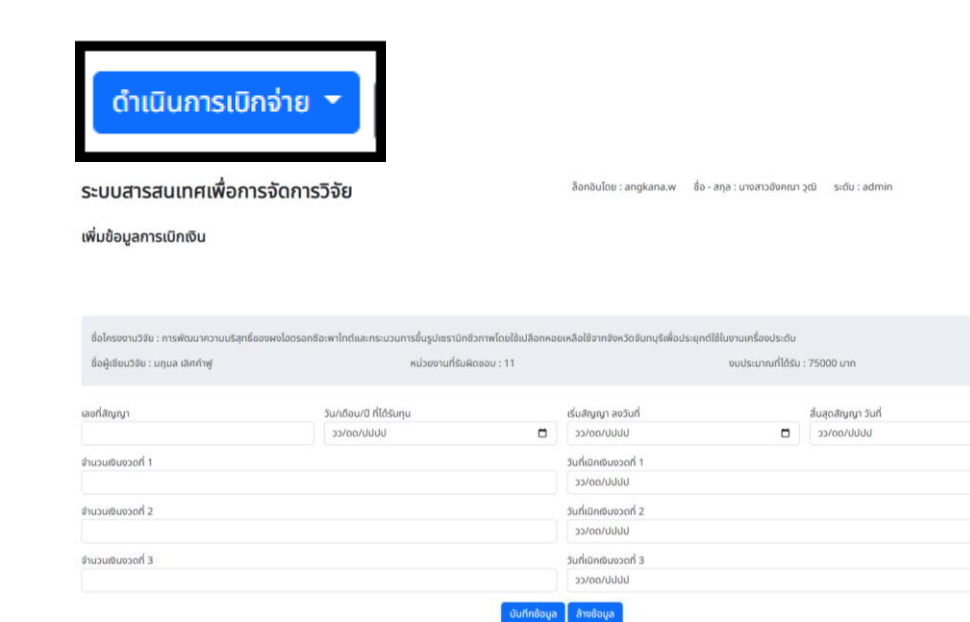

1.6.3 ถ้าต้องการเบิกเงินงวดที่สอง ให้กดที่เมนู จะแสดงข้อมูลของงานวิจัยที่ต้องการใส่ข้อมูลเพิ่มเติมต่อ จากการเบิกครั้งที่แล้วจากนั้นกดบันทึก

|                                                |                                       |              |                        |                   |                     | กลับไป |
|------------------------------------------------|---------------------------------------|--------------|------------------------|-------------------|---------------------|--------|
| ชื่อโครงงานวิจัย : ทักษะดิจิทัลของนักศึกษาคณะค | ารุศาสตร์ มหาวิทยาลัยราชภัฏร่าไพพรรณี |              |                        |                   |                     |        |
| ชื่อผู้เขียนวิจัย : เจนจบ สุขแสงประสิทธิ์      | หน่วยงานที่รับผิ                      | ดชอบ : 1     |                        | งบประมาณที่ได้รับ | : 35000 บาท         |        |
| เลขที่สัญญา                                    | ວັน/ເດືອน/ປີ ກໍ່ໄດ້ຮັບກຸນ             |              | เริ่มสัญญา ลงวันที่    |                   | สิ้นสุดสัญญา วันที่ |        |
| 988                                            | 07/06/2022                            |              | 14/06/2022             |                   | 22/06/2022          |        |
| จำนวนเงินงวดที่ 1                              |                                       |              | วันที่เบิกเงินงวดที่ 1 |                   |                     |        |
| 5000                                           |                                       |              | 22/06/2022             |                   |                     | •      |
| จำนวนเงินงวดที่ 2                              |                                       |              | วันที่เมิกเงินงวดที่ 2 |                   |                     |        |
|                                                |                                       |              | ວວ/ດດ/ປປປປ             |                   |                     | •      |
| จำนวนเงินงวดที่ 3                              |                                       |              | วันที่เมิกเงินงวดที่ 3 |                   |                     |        |
|                                                |                                       |              | ວວ/ດດ/ປປປປ             |                   |                     |        |
|                                                |                                       | บันทึกข้อมูล | ล้างข้อมูล             |                   |                     |        |
|                                                |                                       |              |                        |                   |                     |        |

1.6.4 เมนูขยายสัญญา เมื่อมีการขยายสัญญาในการทำวิจัย ให้ผู้ดูแลระบบกรอกข้อมูลในส่วนของการ 🗴 ขยายเวลา จะปรากฏหน้าจอ ข้างล่าง ให้กรอกข้อมูลวันที่จะขยายระยะเวลา ขยายสัญญา การทำวิจัย

กลับไป

 
 ระบบสารสนเทศเพื่อการจัดการวิจัย
 อังกอบโดย : ลกู่หลงม.พ
 ข้อ - ลุล : นาจสาวอังกยา, วุฒิ
 ระบัน : admin
 องกาทระบบ

 ขยายสัญญา
 เกมเป
 เกมเป
 เกมเป
 เกมเป
 เกมเป

 กักปะติจิกิสองบันทึกเหนากระกาสตร์ มหาวิทยาลัยรายก็ฏร์ โพพรรณี ส่อรู้วิชัย:
 เลมเขม สุนเลขไประสิทธิ์
 เลมเป
 เลมเป

 รับร้อง
 เสมเป
 เมาระการสารรับการประเทศ กระเทศ กระเท

#### 1.6.5 ผู้ดูแลระบบกรอกข้อมูล การเบิกจ่าย ขยายสัญญาเรียบร้อยแล้วจะแสดงข้อมูลดังภาพ

| 6. | การศึกษาและทดลองสร้างลวดลายเสื่อสมเด็จพระนางเจ้ารำไพพรรณีบนตัวเรือนเครื่องประดับด้วยไปรแกรมคอมพิวแ        | ตอร์สำหรับเทคนิคการลงยาสีเย็น (ปี 2565 | i) 3                              | 💿 เพิ่ม    |
|----|----------------------------------------------------------------------------------------------------|----------------------------------------|-----------------------------------|------------|
|    | ข้อมูลการเบิกจ่ายเงิน (เลขที่สัญญา 874569)                                                                | ^                                      | ดำเนินการเบิกจ่าย 👻               | 🗴 ชยายเวลา |
|    | <b>เลขที่สัญญา</b> : 874569 วั                                                                            | <b>นที่ได้รับทุน :</b> 14 มิ.ย. 2565   |                                   |            |
|    | <b>เริ่มสัญญาวันที่</b> : 8 มิ.ย. 2565 สื                                                                 | <b>้นสุดสัญญาวันที่ :</b> 6 มิ.ย. 2565 |                                   |            |
|    | <b>งวดที่ 1 :</b> 1000 มาท / 15 ยิ.ย. 2565<br><b>งวดที่ 2 : 1</b> 500 / 15 ยิ.ย. 2565                     |                                        |                                   |            |
|    | <b>งวดที่ 3 :</b> 2000 / 15 ม.ย. 2565                                                                     |                                        |                                   |            |
|    |                                                                                                    |                                        |                                   |            |
| 7. | การตกแต่งพื้นผิวต้นคลุ้มด้วยเทคนิคการเผาเพื่อเป็นแนวทางในการพัฒนาผลิตภัณฑ์เครื่องจักสาน กลุ่มวิสาหกิจขุมข | รนสตรีจ้าวภูผา ตำบลจันทเขลม อำเภอเขาเ  | าชฌกูฏ จังหวัจันทมุรี (ปี 2565) 3 | 🙂 ເพີ່ມ    |
| 8. | การออกแบบเครื่องประดับ จากการประยุกต์ใช้เครื่องทอโลหะ เพื่อเป็นแนวทางการพัฒนารูปแบบงานเครื่องประดับในเ    | ชิงพาณิชย์ (ปี 2565) 3                 |                                   | 💿 ເພີ່ມ    |
|    |                                                                                                    |                                        |                                   |            |
| 9. | การเพิ่มคุณสมบัติทางความร้อนของถ่านอัดแท่งด้วยคาร์บอนแบล็ค (ปี 2565) 3                                    |                                        |                                   | 💿 ເພັ່ນ    |
|    |                                                                                                    | 19                                     |                                   |            |

#### 1.7 ตรวจคุณภาพร่างรายงาน

การตรวจคุรภาพร่างรายงาน CEO ต้องทำการเลือกผู้ทรงในการตรวจร่างรายงานให้เรียบร้อยก่อน จากนั้นผู้ดูแลระบบจะต้องดำเนินการกรอกข้อมูล

# ลิขสิทธิ์ของมหาวิทยาลัยราชภัฏรำไพพรรณี

RAJABHA

- 2. ผู้บริหารสถาบันวิจัยและพัฒนา (CEO)
  - 2.1 การเข้าสู่ระบบ โดยใช้ URL https://rmis.rbru.ac.th/login

หน้าจอกลุ่มผู้บริหารสถาบันวิจัยและพัฒนา (CEO)

ผู้อำนวยการสถาบันวิจัย รองผู้อำนวยการ สามารถดูข้อมูลรายงาน เลือกผู้ทรงคุณวุฒิในการตรวจร่าง รายงาน และตรวจข้อเสนองานวิจัย ดังนี้

|                                                                       |                             | NILTD                                                                                                    |                   |        |                      |
|-----------------------------------------------------------------------|-----------------------------|----------------------------------------------------------------------------------------------------|-------------------|--------|----------------------|
| 2.1.1 ห                                                               | น้าจอ แสดงข้อมูลงาน         | <i>เ</i> วิจัยทั้งหมด                                                                                                    |                   |        |                      |
| RMIS                                                                  | ระบบสารสนเทศเพื่อการจัดกา   | ISวิจัย อีอกอิบโดย angkana w ซึ่ง-สกุล เบางสาว                                                                                                    | อังคณา วุฒิ ระดับ | C90    | ออกจากระบบ           |
| Research Management information system                                | ข้อเสนอโครงงานวิจัย (admin) |                                                                                                    |                   |        |                      |
| <ul> <li>CEO</li> <li>เลือกผู้กรงศุณรูณ์/<br/>โครงการวิจัย</li> </ul> |                             | Ű 2565                                                                                                    |                   |        | iãan0 ≁              |
| 📲 สรุปข้อมูลผู้ทรงคุณวุฒิ                                             | Copy Excel CSV PDF Print    | Show 10 v entries                                                                                                    |                   | Search |                      |
| 💼 ข้อมูลนักวิจัย                                                      | ล่าดับ ີ้ ชื่อนักวิจัย      | ร้อเรือง                                                                                                    | งบประมาณ(บาท)     | 0      | รายละเอียด           |
| <ul> <li>ดิดตามงานวงย</li> <li>จัดการช้อเสนอวิจัย</li> </ul>          | 1 นางสาวสรีตา ปัจจุสานมที   | กาพตัวแทนเด็กดีในข่าวสังคมขอบไลน์                                                                                                    | 35000             | 2565   | 🖸 ดูรายละเอียด       |
| 🗂 ตรวจคุณภาพงานวิจัย                                                  | 2 มางสาวนทุมอ เอิกกำฟู      | การพัฒนาความบริสุทธิ์ของผงใจตรอกจีจะพาไทด์และกระบวนการขึ้นรูปเซรามิกชีวกาพโดยใช้เปลือกหอยเหลือใช้จาก<br>ซึ่งหวัดจันกบุรีเพื่อประยุกดีใช้ใบงานเหรืองประดับ             | 75000             | 2565   | 🕜 ดูรายละเอียด       |
| ูลไ รายงาน                                                            | 3 astanu 5unanuu            | การศึกษาและพัฒนาลวดลายกราศึกเชียวัฒนธรรมเพื่อสร้างสรรค์อัดลักษณ์จังหวัดจันกนุรี                                                                                       | 60000             | 2565   | 🛛 ดูรายละเอียด       |
|                                                                       | 4 นางสาวภักรบดี พิมพ์ก      | ทารศึกษาและกดลองสร้างลวดลายเสื่อสมเด็จพระมางเจ้าร่าไพพรรณีบบตัวเรือบเครื่องประดับด้วยไปรแกรม<br>คอมพิวเตอร์สำหรับแกกมีกการลงขาลีเย็น                                  | 75000             | 2565   | 💿 ดูรายละเฉียด       |
|                                                                       | 5 ณภัค แสงจันกร์            | การตกแต่งพื้นฝีวด้นกลุ่มด้วยเกกนักการเผาเพื่อเป็นแนวทางในการพัฒนาผลิตภัณฑ์เครื่องจักสาม กลุ่มวิสาหกิจ<br>ยุมชมสตรีส้าวถูษา ตำบลชันทาเลน อำเภอแกกิชณภูฏ ซังหวีชันกบุรี | 60000             | 2565   | 🔁 ดูรายละเฉียด       |
|                                                                       | 6 นางสาวสุพัตรา รักษาพรด    | การดูดซิบไอออนตะทั่ว (II) นนท่านกันมันต์ที่เรื่ออนุกาค ด้วยแกลเซียนไอตรอกไซด์                                                                                         | 75000             | 2565   | 🛛 ดูรายละเอียด       |
|                                                                       | 7 unsamDutsadee Cholorecha  | ศึกษาบัญหาและแนวทางการปฏิบัติงานฝึกประสบการวิชาชีพด้วย วิรี Benchmarking กรณีศึกษา คณะมนุษยศาสตร์                                                                     | 30000             | 2565   | 0 0518340580         |
|                                                                       | STR.VI R                    | AJABHAT                                                                                                    |                   | ~      | gr ■ tul de ™ serzes |

**2.2 ผู้บริหารของสถาบันวิจัยและพัฒนา** จะต้องดำเนินการเลือกผู้ทรงในการตรวจข้อเสนอ งานวิจัยก่อน โดยทำการเลือกจากโครงการวิจัยที่ยื่นข้อเสนอผ่านระบบ RMS โดยเลือกที่ปุ่มเลือกผู้ทรง จะปรากฏฐานข้อมูลผู้ทรงทั้งหมดแสดงให้เลือก ดำเนินการกดเลือก เลือกผิดสามารถลบและเลือก ใหม่ได้

| earch Management Information System  |             |                                                                                                    |                |      |                  |  |
|--------------------------------------|-------------|----------------------------------------------------------------------------------------------------|----------------|------|------------------|--|
|                                      | ข้อเสนอโครง | งงานวิจัย (CEO)                                                                                                    |                |      |                  |  |
| เสือกผู้กรงคุณวุฒิ/<br>โครงการวิจัข  | Copy Excel  | CSV PDF Pret Show 10 v entries                                                                                                    | 1              |      | Search:          |  |
| สรุปข้อมูลผู้ทรงคุณวุฒิ              | andu        | 80290                                                                                                    | 00050180(010)  | U    | เสอกผู้กรงคุณวัฒ |  |
| ข้อมูลนักวิจัย                       | 1.          | ระบบสาธิตสูมน้ำมาตาลน้ำตื้นพลังงามแสงอาทิตย์ขนาดเล็กสำหรับใช้ในครัวเรือน                                                                                                   | 75000          | 2565 | 🖕 เมือกผู้ทรง    |  |
| ติดตามงานวิจัย                       | 2.          | การศึกษารูปแบบการเรียนการสอบตามแนวทิตห้องเรียนกลับด้าน เพื่อเสริมสร้างความเข้าใจในการอ่านภาษาอิ<br>ของนักศึกษา สาชาวิชาภาษาอิจกฤษ คณะกรุศาสตร์ มหาวิทยาลัยราชกิฏร่าไพพรรณี | ionge 25000    | 2565 | 🖕 เลือกผู้ทรง    |  |
| จดการขอเสนอวจข<br>ตรวจคุณภาพงานวิจัย | 3.          | การพัฒนาทักษะการคิดอย่างมีวิจารณญาณและการแก้ปัญหาด้วยการจัดการเรียนรู้ออบไลมีตามแนวคิดห้องเ<br>กลันด้าน                                                                    | išeu 25000     | 2565 | 👆 เลือกผู้กรง    |  |
| รายงาน                               | 4.          | การพัฒนาระบบเซนเซอร์ตรวจสอบกำลังอัดของคอนกรัต                                                                                                    | 75000          | 2565 | 🖕 เลือกผู้ทรง    |  |
|                                      | 5.          | ระบบตรวจสอบปริมาณน้ำตาลในสารละลายความหวานด้วยสัมประสิทธิ์การละก้อนย่านความที่ไมโครเวฟ                                                                                      | 75000          | 2565 | 🖕 เสือกผู้ทรง    |  |
|                                      | 6.          | การพัฒนาระบบเซนเซอร์กัดแขกมังคุณนี้อแก้วแบบไม่ทำลายด้วยการสะก้อนของคลื่นแม่เหล็กไฟฟ้า                                                                                      | 75000          | 2565 | 👆 เมือกผู้ทรง    |  |
|                                      | 7.          | การพัฒนาโครงสร้างปัญญาประดิษฐ์สำหรับระบบในโครเวฟเซนเซอร์ตรวจสอนความชื้นดินแบบอลาด                                                                                          | 75000          | 2565 | 👆 เลือกผู้กรง    |  |
|                                      | 8.          | การพัฒนาขุดกิจกรรมการเรียบรู้โดยใช้เกมเป็นฐานเพื่อส่งเสริมการคิดเชิงบริหารสำหรับเด็กปฐมวัยในจังหวัด                                                                        | จันทบุรี 60000 | 2565 | 👆 เลือกผู้กรง    |  |

**2.3 ผู้บริหารของสถาบันวิจัยและพัฒนา** จะต้องดำเนินการเลือกผู้ทรงในการตรวจร่าง รายงานงานวิจัย ที่ผ่านการตรวจข้อเสนอมาแล้ว โดยเลือกที่ปุ่มเลือกผู้ทรง จะปรากฏฐานข้อมูลผู้ทรง ทั้งหมดแสดงให้เลือก ดำเนินการกดเลือก เลือกผิดสามารถลบและเลือก ใหม่ได้

| lesearch Management Information System | 2:004 12401111111111111122011112200                                                                |                   |                |                  | 0.    |
|----------------------------------------|----------------------------------------------------------------------------------------------------|-------------------|----------------|------------------|-------|
|                                        | เลือกข้อมูลผู้ทรงคุณวุฒิ (สำหรับ CEO)                                                              |                   |                |                  |       |
| ECEO                                   |                                                                                                    |                   |                |                  |       |
| สอกผู้กรงคุณวุฒ/                       |                                                                                                    |                   |                |                  |       |
| IASOUISSON                             | ระบบสาธิดสูบน้ำมาดาลน้ำตื้นพลังงามแลงอาทิดย์ขมาดเล็กสำหรับใช้ในครัวเรือน                           |                   |                |                  |       |
| 📲 สรุปข้อมูลผู้ทรงคุณวุฒิ              | <b>ชื่อโครงการวิจัย</b> : ระบบสาธิตสูบน้ำบาดาลน้ำดื่นพลังงานแสงอาทิตย์ขนาดเล็กสำหรับใช้ในครัวเรือบ |                   |                |                  |       |
| 💼 ข้อมูลนักวิจัย                       | <b>งมประมาณ</b> : 75000 บาท ปี 2565                                                                |                   |                |                  |       |
| ອັດຕາມຫານວິຈັຍ                         | รายชื่อผู้กรงคุณวุฒิ<br>1. มีท่ายกาสกราจารย์ กร. ออเช่ง สดใส                                       |                   |                |                  |       |
| 🧯 ລັດກາຍໃດເສເເດໂດ້ຍ                    | 2. ผู้ช่วยศาสตราจารย์ ดร ออมใจ สุกใส                                                               | H H               |                |                  |       |
|                                        | 3. ผู้ช่วยศาสตราจารย์ ดร. บุญรัตน์ ประทุมชาติ                                                      | ö                 |                |                  |       |
| 🛅 ตรวจคุณภาพงานวิจัย                   | <ol> <li>ผู้ช่วยศาสตราจารย์ ตร. พูลพงศ์ สุขสว่าง</li> </ol>                                        | 0                 |                |                  |       |
| .1 รายงาน                              | 5 ผู้ช่วยศาสตราจารษ์ ดร. บุญรอด บุญเกิด                                                            |                   |                |                  |       |
|                                        | 6. ผู้ช่วยศาสตราจารน์ ดร. ขนิษฐา วงษ์สีตาแก้ว                                                      |                   |                |                  |       |
|                                        | Copy Excel CSV PDF Print Show 10 v entries                                                         |                   |                |                  |       |
|                                        |                                                                                                    |                   |                | Search:          |       |
|                                        | สำดับ - ชื่อ-สกล ผู้กระคณาณี                                                                       | วณีเการศึกษาป กรี | าไ มะผดสิงการป | วฒิการศึกษาป เอก | เลือก |

#### 2.1.3 รายงาน

#### 1) รายงานวิจัยแยกตามจำนวนวิจัยคงค้าง

| ← → С () 127.0.0.1:8000/re воцацизова                                                                                                    | eport/NCompleteResearch                                                                                                    |                                                                                                    |                                                                                                    |                                                                                                    |                                                                                                    |                                                                                                    |                                                                                                    |                             |
|----------------------------------------------------------------------------------------------------|----------------------------------------------------------------------------------------------------|----------------------------------------------------------------------------------------------------|----------------------------------------------------------------------------------------------------|----------------------------------------------------------------------------------------------------|----------------------------------------------------------------------------------------------------|----------------------------------------------------------------------------------------------------|----------------------------------------------------------------------------------------------------|-----------------------------|
| 📲 ข้อมูลผู้ทรงคุณวุฒิ                                                                                                    | ระบบส                                                                                                    | กรสนเทศเพื่อ                                                                                                    | งการจัดการวิจัย                                                                                                    |                                                                                                    | ล็อกอินโดย : ketsarin.t                                                                                                    | : ชื่อ - สกุล : เกษรินทร์ ด๊ะน                                                                                                    | า ระดับ : admin                                                                                                    | ออกจากระเ                   |
| 📲 ตรวจซ้อเสนองานวิจัย                                                                                                    |                                                                                                    |                                                                                                    |                                                                                                    |                                                                                                    |                                                                                                    |                                                                                                    |                                                                                                    |                             |
| ดรวจคุณภาพร่างรายงาน                                                                                                    | รายง                                                                                                    | เน แสดงจำนวน                                                                                                    | เวิจัย คงค้างแยกตามแห                                                                                                    | ล่งทุนและปีงบประมาณ                                                                                                    |                                                                                                    |                                                                                                    |                                                                                                    |                             |
| เบิกจ่ายงบประมาณ / ชยาย<br>สัญญา                                                                                                    | Сору                                                                                                    | Excel CSV                                                                                                    | PDF Print Show 10 v ent                                                                                                    | tries                                                                                                    |                                                                                                    |                                                                                                    | Search:                                                                                                    |                             |
| 🜒 ติดตามงานวิจัย                                                                                                    | สำดับ                                                                                                    | 1.                                                                                                    | แหล่งกุน                                                                                                    | ำแวนวิจัย(คงค้างงวดที่ 1)                                                                                                    | จำนวนวิจัย(คงค้างงวดที่ 2)                                                                                                    | 📋 จำนวนวิจัย(คงค้างงวด                                                                                                    | ที่ 3) 📋 ปีงบประมาณ 👔 หน่                                                                                                    | วยงาน :                     |
| 🂧 จรียธรรมงานวิจัย                                                                                                    | 1                                                                                                    | ทุนอุดหนุนการวิจัยจาย<br>ประชั่วมีชนประมาณ พ                                                                                                   | กกองทุนวิจัย มหาวิทยาลัยราชภัฏรำไพพรร<br>มศ. 2565 (สำหรับแคลาดรสายวิทาดาร)                                                                                          | สนี 1                                                                                                    | 1                                                                                                    | 1                                                                                                    | 2565 คณ                                                                                                    | ะครุศาสตร์                  |
| ู่ม่ รายงาน                                                                                                    | ສຳດັ                                                                                                    | 1                                                                                                    | แหล่งกุน                                                                                                    | จำนวนวิจัย(คงค้างงวดที่ 1)                                                                                                    | จำนวนวิจัย(คงค้างงวดที่ 2)                                                                                                    | ) จำนวนวิจัย(คงค้างงว                                                                                                    | ดที่ 3) ปีงบประมาณ ห                                                                                                    | เปวยงาน                     |
| รายงานสรุปจำนวน<br>อานวิจัยแยกตาม<br>แหล่งทุน                                                                                                    | Showin                                                                                                    | g 1 to 1 of 1 entries                                                                                                    |                                                                                                    |                                                                                                    |                                                                                                    |                                                                                                    | Previous                                                                                                    | 1 Next                      |
| รายงานแสดงจำนวน<br>วิจัยคงค้าง                                                                                                    |                                                                                                    |                                                                                                    |                                                                                                    |                                                                                                    |                                                                                                    |                                                                                                    |                                                                                                    |                             |
| รายงานแสดงงบ<br>ประมาณแยกตาม<br>แหล่งกุน ปิงบ และ<br>หน่วยงาม                                                                                                    |                                                                                                    |                                                                                                    |                                                                                                    |                                                                                                    |                                                                                                    |                                                                                                    |                                                                                                    |                             |
| รายงานแสดงสถานะ<br>ของการดำเนินงาน<br>วิจัย                                                                                                    |                                                                                                    |                                                                                                    |                                                                                                    |                                                                                                    |                                                                                                    |                                                                                                    |                                                                                                    |                             |
|                                                                                                    | R                                                                                                    | -                                                                                                    | 28                                                                                                    |                                                                                                    |                                                                                                    |                                                                                                    |                                                                                                    |                             |
| 2) STERN<br>Control of the second second secon                                                                                                    | านวิจัยแผ<br>มารสนแ<br>รายงาน แสดง<br>เวษุระ                                                                                                    | ยกตามแข<br>ทศเพื่อการจัดก<br>งบประมาณ แยก<br>รัง PDF Part                                                                                      | หล่งทุน<br>ารวิจัย<br>เตามแหล่งกุน ปังบและหน่ว<br>]stow 10 - entries                                                                                                | BEOTU                                                                                                    | ânnbulne ; ketsarin z                                                                                                    | (a-ana: inuturi diur                                                                                                    | sõu: admin<br>search:                                                                                                    | ออกจากระบบ                  |
| 2) 5789<br>2) 5789<br>2)<br>2)<br>2)<br>2)<br>2)<br>2)<br>2)<br>2)<br>2)<br>2)<br>2)<br>2)<br>2)                                                                                                    | านวิจัยแม<br>มสารสนแ<br>รงยะ<br>รายงาน แสดง<br>                                                                                                    | ยกตามแข<br><b>เศเพื่อการจัดก</b><br>งบประมาณ แยก<br>๔४ - PoF - Prec<br>ณุษารริชเสานัน จะกอดๆ                                                   | หล่งทุน<br>ารวิจัย<br>เตามแหล่งทุน ปังบและหน่ว<br>]show 10 - entries<br>แหล่งมูน                                                                                    | PEDTU<br>DUISENTU K., 2563 (frMs/u                                                                                                    | anouloe ; ketsarin z                                                                                                    | (b - ang : (nusurd dua )                                                                                                    | s.du : admin<br>Search;<br>kJeroyu                                                                                                    | oonerns-uu                  |
| 2) 57894<br>2) 57894<br>2) | านวิจัยแม<br>มารสนแ<br>รุงษะ<br>รายงาน แสดง<br>(ดารา<br>สาชม 1:<br>1 (กมดง<br>(กมดง)                                                                                                    | ยกตามแท<br>ทศเพื่อการจัดก<br>งบประบาณ แยก<br>cy pp Prec<br>แนกรรัสสาปัน จากดอด<br>กระโยการว                                                    | หล่งทุน<br>ารวิจัย<br>ตามแหล่งทุน ปัจบและหน่ว<br>]ร่างขาง entries<br>แต่งน<br>มางกับแหล่งเหตุราไพพรรมี ประวำปั                                                      | ССС (фукциралосани<br>ими л. 2555 (фукциралосани<br>ими м. 2555 (фукциралосани                                                                                                    | äanöuloe : ketsarin.t<br>100058 1: Osur<br>35000                                                                                                    | 60-ana: Inusuns dur.<br>255 noužne                                                                                                    | s:ðu : admin<br>seðu : admin<br>searctre<br>isbarovu<br>unnsnauvitskasinalulatönsaunna                                                                                                    | <del>ออกจากระบบ</del><br>11 |
| 2) 57893<br>2) 57893<br>2) 57783<br>2) 57783<br>2) 57893<br>2) 57893<br>2) 57785<br>2) 57893<br>2) 57893<br>2) 57895<br>20055<br>200555<br>2005555<br>200555555<br>20055555555         | านวิจัยแม<br>มารสนแ<br>รุงษะ<br>รายงาน แสดง<br>(คุณคง<br>ส่งน ร.<br>(คุณคง<br>2 มากค                                                                                                    | ยกตามแก<br>ทศเพื่อการจัดก<br>งบประบาณ แยก<br>งบประบาณ แยก<br>เบา<br>เมษารวิชัยสาคม อากออก<br>สมวิชาวาล                                         | หล่งทุน<br>ารวิจัย<br>ตามแหล่งทุน ปัจบและหน่ว<br>]show 10 - ตกทร<br>แห่งทุม<br>รุงวัย แหวงกมร์แระหญ่ว่าพรรณ์ ปละว่าปั<br>หวดหมรีมาระสา                              | евоти<br>видалли и.е. 2553 (Аняби<br>и.и.е. 2555 (Аняби)<br>и.и.е. 2555 (Аняби)                                                                                                    | Aanbuloe : ketsarint<br>35000<br>110000                                                                                                    | Bo - ang : Inusuns dun           Jasana           Z565         nousing           2555         nousing                                                                                                    | s.du ; admin<br>s.du ; admin<br>Searche<br>wicknow<br>umseautitausesiaannalula@assauna<br>Halala@epanassa                                                                                                    | 9077775-00<br>21            |
| 2) 57184*<br>2) 57184*<br>2) 5718*<br>2) 5719*<br>2) 5719*<br>2)                                                                                                    | านวิจัยแม<br>มารสนแ<br>รงชช<br>รายงาน แสดง<br>ก่งน :<br>1 และก<br>1 และก<br>2 รับของ<br>สางน<br>รางงาน เสดง                                                                                                    | ยกตามแก<br>ทศเพื่อการจัดก<br>งบประมาณ แยก<br>งบประมาณ แยก<br>เช่น PDF Prec<br>หมายรัดอากออกุมรัด เค<br>คมรัดอากออกุมรัด เค<br>คมรัดอากออกุมรัด | หล่งทุน<br>ารวิจัย<br>เสามแหล่งทุน ปังและหน่ว<br>]show 10 - entries<br>แห่งๆน<br>เวลย เพรายกลัดระพฤติภ์ไพพรรณ์ ประทัม<br>หว่างกลัดรามกูรกิโพพรรณ์ ประทัม            | PEDOLU<br>2015 (Anklu<br>2015 (Anklu | 3andulas ; ketsarin.z<br>35000<br>110000<br>01020 09                                                                                                    | do:-ano::musun6 dun         1)           do:-ano::musun6 dun         1)           do:-ano::musun6 dun         1)           do:-ano::musun6 dun         1)           do:-ano::musun6 dun         1)           do:-ano::musun6 dun         1)           do:-ano::musun6 dun         1)           do:-ano::musun6 dun         1)           do:-ano::musun6 dun         1) | s.du : admin<br>Search:<br>wberyu<br>wonsensuk/stossienenlub@asauna<br>suberyu<br>wonsensuk/stossienenlub@asauna<br>suberyu                                                                                                    | 2001110500                  |
| 2) STERA<br>Contention<br>2) STERA<br>2) STERA<br>2) S                                                                                                    | านวิจัยแม<br>Jansauu<br>System<br>S1801U II.dou<br>andu 1:<br>1 และก<br>2 กรมอง<br>สาชม<br>1 และก<br>2 กรมอง<br>มารมอง<br>มารมอง<br>มารมอง<br>มารมอง<br>มารมอง<br>มารมอง<br>มารมอง<br>มารมอง<br>มารมอง<br>มารมอง<br>มารมอง<br>มารมอง<br>มารมอง<br>มารมอง<br>มารมอง<br>มารมอง<br>มารมอง<br>มารมอง<br>มารมอง<br>มารมอง<br>มารมอง<br>มารมอง<br>มารมอง<br>มารมอง<br>มาระสา<br>มาระสา<br>มาระสา<br>ม                                                                                                    | ยกตามแก<br>มศเพื่อการจัดก<br>งบประมาณ แยก<br>งบประมาณ แยก<br>เช่น por Pore<br>หมอร์ขอากอยา<br>มนกรรัชอากอยาวรัช นก<br>เอกรรัชอากอยาวรัช นก     | หล่งทุน<br>ารวิจัย<br>เสามแหล่งทุน ปังบและหน่ว<br>]show 10 - entries<br>แห่งๆน<br>เวลย เพรายกลัดระพฤติภ์ไพพรรณ์ ประทัม<br>หว่างกลัดรามสูรกิพพรรณ์ ประทัม            | PEDVIL<br>2014<br>2015<br>2015<br>2015<br>2015<br>2015<br>2015<br>2015<br>2015                                                                                                    | 3anduline : ketsarin.z<br>1000/349 1: Otou<br>35000<br>110000 00                                                                                                    | do-ana: inusuns dian<br>Usainni 1)<br>2555 nousinn<br>Usainni 2)                                                                                                    | s.du : admin<br>Search:<br>kuberosu<br>unonseau(R):aostaiannelub@ensaune<br>fub@ensu<br>kuberosu<br>kuberosu<br>ku | 20071105CU)<br>71<br>Next   |
| 2) 57643<br>Состояния<br>Состояния                                                                                                    | านวิจัยแม<br>งานวิจัยแม<br>งานวิจัยแม<br>งานวิจัย<br>งานวิจัย<br>เป็น<br>เป็น<br>เป็น<br>เป็น<br>เป็น<br>เป็น<br>เป็น<br>เป็น                                                                                                    | ยกตามแก<br>ทศเพื่อการจัดก<br>งนประมาณ แยก<br>งนประมาณ แยก<br>เช่น PDF Prec<br>หมุกรรัชอากาอตามวัช นค<br>อาประมาณ                               | หล่งทุน<br>ารวิจัย<br>เสามแหล่งทุน ปังบและหน่ว<br>]show 10 - entries<br>แห่งๆน<br>เวลิยงเหวียงามสีระจะเกิดไห้เพรรณ์ ประที่ปี<br>หวัดหมืองามไหว้เรียงไหว้เรียงไม่ได้ | EUVIL<br>2555 (Jhv6u<br>au w.r. 2555 (Jhv6u                                                                                                    | andulae : ketsarin.z<br>35000<br>110000<br>0 0                                                                                                    | do-ano: muturi diun<br>de-ano: muturi diun<br>255 nouini<br>udeunu                                                                                                    | s.du : admin<br>Search:<br>kubarou<br>ummsaoutkhoossiaunalub@asauna<br>tuba8gamnasu<br>nbarou<br>kubarou                                                                                                    | 9997195000<br>22<br>Next    |
| 2) 57693<br>Состояния<br>Состояния                                                                                                    | านวิจัยแม<br>งานวิจัยแม<br>งานวิจัยแม<br>งานวิจัย<br>งานวิจัย<br>เป็น<br>เป็น<br>เป็น<br>เป็น<br>เป็น<br>เป็น<br>เป็น<br>เป็น                                                                                                    | ยกตามแก<br>มศเพื่อการจัดก<br>งนประมาณ แยก<br>งนประมาณ แยก<br>เช่น PDF Prec<br>มนกรรัชอากาง<br>เมากรรัชอากางครามวิชน นค<br>entries              | หล่งทุน<br>ารวิจัย<br>เสามแหล่งทุน ปังบและหน่ว<br>]show 10 - entries<br>แห่งๆน<br>เวลิยงเครื่องเหรือไห้แรงเป็นไปไป<br>เรายน<br>เมษ์คุม                              | рерли<br>очибалла и и. и. 2565 (Алкби<br>он и. и. 2565 (Алкби                                                                                                    | andulae : ketsarin.t<br>0000 1 0000<br>0000 1 0000<br>0000 1 0000                                                                                                    | liberana international<br>destana international<br>zesta neutran<br>desarrar                                                                                                    | s.du : admin<br>Search:<br>kubarou<br>ummsaukitoosiaaunalula@ansauna<br>tula8gannesu<br>koberu<br>Perona                                                                                                    | 909 219500<br>21<br>Next    |
| 2) STERN                                                                                                    | านวิจัยแม<br>มารสนแ<br>รyster<br>รายงาน แสดง<br>(ดาร) Excel<br>สำสัน 1:<br>1 (และคา<br>2 วิษากร<br>สำสัน<br>2 วิษากร<br>สำสัน<br>2 วิษากร<br>สำสัน<br>2 วิษากร                                                                                                    | ยกตามแก<br>มศเพื่อการจัดก<br>งบประมาณ แยก<br>(รง PDF Prec<br>มนกรรัชอากออกูปวัช เค<br>อายว่อการ<br>ม                                           | หล่งทุน<br>ารวิจัย<br>ตามแหล่งทุน ปังบและหน่ว<br>ไร่กง อ                                                                                                    | EUTU<br>2005UU<br>2005UU<br>2005UU<br>2005UU<br>2005UU<br>2005UU<br>2005UU<br>2005UU<br>2005UU<br>2005UU                                                                                                    | Aanbuloe : ketsarin.t<br>35000<br>110000<br>9huzu De                                                                                                    | Bo-ana: Inusuns dun.           Jasana           2565           neu:Ini           2565           neu:Ini                                                                                                    | s:0u : admin<br>Search:<br>wickorovu<br>ummsaauritauosiaainalulatansauna<br>hululašącaninssu<br>mickorovu<br>Prensu (2)                                                                                                    | 9002005CUU                  |
| 2) STERS                                                                                                    | านวิจัยแม<br>Jansauu<br>system<br>S1801U II.aGO<br>Copy Excel<br>andu 1:<br>1 แนลภ<br>2 กรุนอง<br>สำนับ<br>Schowing 1 to 2 of 2                                                                                                    | ยกตามแท<br>ทศเพื่อการจัดก<br>งบประมาณ แยก<br>เรพ pgF Pme<br>พบกรรัชยาการง<br>แกรรรัชยาการงา                                                    | หล่งทุน<br>กรวิจัย<br>เสามแหล่งทุน ปังบและหม่ว<br>]show 10 -> entries<br>เหล่อทุม<br>หวัดขนัดรายไหพรรณ์ ประวันดินประวัน<br>หวัดขนัดราย                              | PEDTU<br>01 Hr. 1. 2565 (Åhväu<br>01 Hr. 1. 2565 (Åhväu                                                                                                    | äanöulne ; ketsarin ε<br>μουμθε 1: Οθυπ<br>35000<br>110000<br>Φημομ Ου                                                                                                    | do-ano: inusund ilun<br>Jacina 1:<br>255 nousin<br>Udeana                                                                                                    | s.du : admin<br>Search:<br>kubarosu<br>ummsaukitoossia-unalula@ansauna<br>tula8goannessu<br>koberu<br>Perona 2                                                                                                    | 909 7175500<br>23<br>Next   |
| 2) STERS                                                                                                    | านวิจัยแม<br>grant<br>System<br>Signal LLL<br>Copy Excel<br>andu :<br>1 และก<br>2 กุณะกับ<br>3 การ<br>3 การ<br>3 การ<br>3 การ<br>2 การ<br>3 การ<br>3 การ<br>2 การ<br>3 การ<br>3 การ<br>1 การ<br>1 | ยกตามแก<br>มศเพื่อการจัดก<br>งบประมาณ แยก<br>เร                                                                                                | หล่งทุน<br>ารวิจัย<br>เสามแหล่งทุน ปีงนและหน่ว<br>]show 10 -> entries<br>แห่งคุน<br>เวลียงหนึ่งหนึ่งไห้แรงมีประทั่ง<br>หวัดหมืองหนึ่งเรื่องหนึ่งไห้เรื่อง           | ระงาน<br>องประกาน พ.ศ. 2565 (สำหรับ<br>องประกาน พ.ศ. 2565 (สำหรับ<br>องประกาน พ.ศ. 2565 (สำหรับ                                                                                                    | كَوْرَيْ عَالَةُ اللَّهُ عَالَةُ اللَّهُ عَالَةُ اللَّهُ عَالَةُ اللَّهُ عَالَةُ اللَّهُ عَالَةُ اللَّهُ ع<br>كَوْرَيْ عَالَةُ اللَّهُ عَالَةُ اللَّهُ عَالَةُ اللَّهُ عَالَةُ اللَّهُ عَالَةُ اللَّهُ عَالَةُ اللَّهُ عَ<br>كَانَ عَالَةُ عَالَةُ عَالَةُ عَالَةُ عَالَةُ عَالَةُ عَالَةُ عَالَةُ عَالَةُ عَالَةُ عَالَةُ عَالَةُ عَالَ<br>عَالَةُ عَالَةُ عَالَةُ عَالَةُ عَالَةُ عَالَةُ عَالَةُ عَالَةُ عَالَةُ عَالَةُ عَالَةُ عَالَةُ عَالَةُ عَ<br>عَالَةُ عَالَةُ عَالَةُ عَالَةُ عَالَةُ عَالَةُ عَالَةُ عَالَةُ عَالَةُ عَالَةُ عَالَةُ عَالَةُ عَالَةُ عَالَةُ عَالَةُ عَالَةُ عَالَةُ عَالَةُ عَالَةُ عَالَةُ عَالَةُ عَالَةُ عَالَةُ عَالَةُ عَالَةُ عَالَةُ عَالَةُ عَالَةُ عَالَةُ عَالَةُ عَالَةًا عَالَةًا عَالَةًا عَالَةُ عَالَةُ عَالَةُ عَالَةُ عَالَةُ عَالَةُ عَالَةُ عَالَةُ عَالَةُ عَالَةُ عَالَةُ عَالَةُ عَالَةًا عَالَةًا عَالَةُ عَالَةًا عَالَةُ عَالَةًا عَالَةُ عَالَةًا عَ<br>عَالَةُ عَالَةُ عَالَةُ عَالَةُ عَالَةًا عَالَةُ عَالَةًا عَالَةُ عَالَةًا عَالَةًا عَالَةً عَالَةًا عَالَةًا عَالَةًا عَالَةًا عَالَةًا عَالَةً عَالَةًا عَالَةًا عَالَةًا عَالَةًا عَالَةًا عَالَةًا عَالَةًا عَالَةًا عَالَةًا عَالَةًا عَالَةًا عَالَةًا عَالَةًا عَالَةًا عَالَةًا عَالَةًا عَالَةًا عَالَةًا عَالَةًا عَالَةًا عَالَةًا عَالَةًا عَالَةًا عَالَةًا عَلَيْنَا عَالَةًا عَلَيْنَا عَالَةًا عَلَ<br>عَالَةًا عَالَةًا عَالَةًا عَالَةًا عَالَةًا عَالَةًا عَالَةًا عَالَةًا عَالَةًا عَالَةًا عَالَةًا عَالَةًا عَالَةًا عَلَيْنَا عَلَيْنَا عَالَةًا عَالَةًا عَالَةًا عَالَةًا عَلَيْنَا عَالَةًا عَلَيْنَا عَال<br>عَالَةًا عَالَةً عَالَةًا عَالَةًا عَالَةًا عَالَةًا عَالَةً عَالَةًا عَالَةًا عَالَةًا عَالَةًا عَالَةًا عَالَةًا عَالَةًا عَالَةًا عَالَةًا عَلَيْنَا عَالَةًا عَلَيْكَالَةًا عَالَةًا عَالَةًا عَالَةًا عَالَيْعَالَةًا عَالَةًا عَالَةًا عَالَةًا عَالَةً عَلَيْنَا عَالَةًا عَالَةًا عَالَةًا عَل<br>عَالَمُ عَالَةًا عَالَةًا عَالَةًا عَالَةًا عَالَةًا عَالَةًا عَالَةًا عَالَةًا عَالَةًا عَالَةًا عَلَى عَالًا عَالَةًا عَالَةًا عَالَةًا عَالَةًا عَالَةًا عَالَةًا عَالَةًا عَلَيْهُ عَالَةًا عَالَةً عَالَةًا عَالًا عَالَةًا عَا | Balance         1           Jaune         1           ZS65         neu/int           2565         neu/int                                                                                                    | sidu : admin<br>Search:<br>kuberou<br>umsaauktoossiaaunalula@asauna<br>lula@qomnesu<br>kuberou<br>Presos                                                                                                    | 9077175200<br>11            |

#### 3) รายงานวิจัยติดตามงานวิจัย

|    | Management Information System                                | ระบบสา  | รสนเทศเพื่อการจัดการวิจัย                                                                                                    |               |               |                 |             | ล้อกอิบโดย : ketsarin.t ชื่อ - ฮกุล : เกษริบท                                                                                 | เร่ ดิะบา ระดับ : admin | Genera                                         | \$:UU |
|----|--------------------------------------------------------------|---------|----------------------------------------------------------------------------------------------------|---------------|---------------|-----------------|-------------|----------------------------------------------------------------------------------------------------|-------------------------|------------------------------------------------|-------|
| _  |                                                              | รายงาน  | แสดงสถานะของการดำเนินงานวิจัยแล้ว                                                                                                    |               |               |                 |             |                                                                                                    |                         |                                                |       |
|    | หน่วยงานงานวิจัย                                             | [ Canal | Court court and Show 10 vy entries                                                                                                   |               |               |                 |             |                                                                                                    |                         |                                                |       |
| 8  | ข้อเสนอโครงการวิจัย                                          | copy    |                                                                                                    |               |               |                 |             |                                                                                                    |                         | Search:                                        |       |
| -  | ข้อมูลนักวิจัย                                               | สำดับ   | โครงการวิจัย                                                                                                    | s=0=fl<br>1 1 | s:e:n<br>2 ⊤: | ระยะที่<br>3 11 | s:e:fl<br>4 | แหล่งกุม                                                                                                    | ปีงบประมาณ              | หน่วยงาน                                       |       |
| 8  | ข้อมูลผู้ทรงคุณวุฒิ<br>ตรวจข้อเสนองานวิจัย                   | 1       | กักษะดัจทีลของนักศึกษาคณะครุศาสตร์ มหาวิทยาลัยราชภัฏรำไพพรรณี                                                                        | เสริจ         | ไม่เสริจ      | ไม่เสร็จ        | ไม่เสร็จ    | ทุมสนับสนุนการวิจัยสถาบัน จากกองทุนวิจัย<br>มหาวิทยาลัยราชภัฏรำไพพรรณี ประจำบิงขประมาณ<br>พ.ศ. 2563 (สำหรับบุคลากรสายวิชาการ) | 2565                    | คณะวิทยาการคอมพิวเตอร์และ<br>เทคโนไลยีสารสนเทศ |       |
| al | ดรวจคุณภาพร่างรายงาน                                         | 2       | การศึกษาและกตลองสร้างลวดลายเสื่อสมเด็จพระบางเจ้ารำไพพรรณีบนตัวเรื่อน<br>เครื่องประดับด้วยโปรแกรมคอมพิวเตอร์สำหรับเภคมิคการลงยาสีเข็น | រោទិទ         | เสร็จ         | เสร็จ           | เสร็จ       | ทุนอุตหนุนการวิจัยจากกองทุนวิจัย มหาวิทยาลัย<br>ราชภัฏรำไพพรรณ์ ประจำปัจบประมาณ พ.ศ. 2565<br>(สำหรับบุคลาทรสายวิชาการ)        | 2565                    | คณะเทคไนโลยีอุตสาหกรรม                         |       |
|    | เปิกจ่ายงบประมาณ / ชยาย<br>สัญญา                             | з       | รูปแขนกรอบภิดจอกงามของครูสู่ผู้เรียนเพื่อส่งเสริมทักษะอาชีพ                                                                          | เสร็จ         | ไม่เสร็จ      | ไม่เสร็จ        | ไม่เสร็จ    | ทุนอุดหนุนการวิจับจากกองทุนวิจัช มหาวิทยาลัย<br>ราชภัฏร่าไพพรรณี ประจำปังบประมาณ พ.ศ. 2565<br>(สำหรับบคลากรสายวิชาการ)        | 2565                    | คณะเทคไมโลชีอุตสาหกรรม                         |       |
|    | ຕັດຕາມຈານວິຈັຍ                                               | สำดับ   | โครงการวิธัน                                                                                                    | ระตะที่ 1     | ระตะที่ 2     | sari 3          | sent 4      | แหล่งทม                                                                                                    | มือมประมาณ              | หน่วยงาน                                       |       |
|    | จรียธรรมงานวิจัย                                             | -       |                                                                                                    |               |               |                 |             |                                                                                                    |                         |                                                |       |
| al | รายงาน                                                       | showing | to s or s entries                                                                                                    |               |               |                 |             |                                                                                                    |                         | Previous 1 Nex                                 | a     |
|    | รายงามสรุปจำนวน<br>งานวิจัยแยกตาม<br>แหล่งทุน                |         |                                                                                                    |               |               |                 |             |                                                                                                    |                         |                                                |       |
|    | รายงานแสดงจำนวน<br>วิจัยคงค้าง                               |         |                                                                                                    |               |               |                 |             |                                                                                                    |                         |                                                |       |
|    | รายงานแสดงงบ<br>ประมาณเยกตาม<br>แหล่งทุน Dou และ<br>หน่วยงาน |         |                                                                                                    |               |               |                 |             |                                                                                                    |                         |                                                |       |
|    | รายงามแสดงสถานะ<br>ของการดำเนินงาม                           |         |                                                                                                    |               |               |                 |             |                                                                                                    |                         |                                                |       |
|    |                                                              |         |                                                                                                    | 1             | 2             |                 |             |                                                                                                    |                         |                                                |       |

- 3. กลุ่มเจ้าหน้าที่บริหารงานทั่วไป สถาบันวิจัยและพัฒนา (Officer)
  - 3.1 การเข้าสู่ระบบ โดยใช้ URL <u>https://rmis.rbru.ac.th/login</u>
    - เจ้าหน้าที่บริหารงานทั่วไป สถาบันวิจัยและพัฒนา (Officer) ผู้ใช้สามารถดูข้อมูล

#### ข้อเสนอโครงการวิจัย ข้อมูลนักวิจัย ข้อมูลผู้ทรงคุณวุฒิ ดังนี้

3.1.1 ข้อมลข้อเสนอโครงการวิจัย

| ¢  | Rese | RMIS<br>reh Management Information System        | ระบบสาร    | รสนเทศเพื่อการจัดการ<br>โดยงงานจิจัย (User ถั่วไป                                | วิจัย อังกับไกษ : angkana.w ซึ่ง - anุง : บางขาวจั                                                                                                 | ຈັດຄາກ ວຸດນີ ຣະດັບ : | user        | ออกจากระบบ                                |
|----|------|--------------------------------------------------|------------|----------------------------------------------------------------------------------|----------------------------------------------------------------------------------------------------|----------------------|-------------|-------------------------------------------|
| [= | Us   | er ทั่วไป                                        | บอเสนอ     | นครงงานวงฮ (OSel มวเป                                                            | ))                                                                                                    |                      |             |                                           |
| 8  | ຢ້ອ  | สนอโครงการวิจัย                                  |            |                                                                                  | īl 2565                                                                                                    |                      |             | ເລືອກປີ =                                 |
| -  | ຢ້ອ  | มูลนักวิจัย                                      |            |                                                                                  |                                                                                                    |                      |             |                                           |
| 8  | ບ້ອ  | มูลผู้ทรงคุณวุฒิ                                 | Сору       | Excel CSV Show 10 v entri                                                        | es                                                                                                    |                      | Search:     |                                           |
| al | SIE  | เงาน                                             | 1.<br>4500 | นี้อาไดวิรัต                                                                     | สิ่งเสี่อง                                                                                                    | 11 00                | 11 11<br>11 | 1                                         |
|    |      | รายงานสรุปจำนวน                                  | ando       | 0001500                                                                          | 00.00                                                                                                    | ประมาณ(บาท)          | 0           | 3108-000                                  |
|    |      | แหล่งกุน                                         | 1.         | 1. นาย วิชาญ ทุมทอง<br>2. นาย วิชาญ ทุมทอง                                       | TEST<br>หน่วยงาน : คณะวิทยาการคอมพิวเตอร์และเทคโนโลยีสารสนเทศ                                                                                      | 30000                | 2566        | ເ) ດູຮາຍ<br>ສະເວັຍດ                       |
|    | •    | รายงานแสดงจำนวน<br>วิจัยคงค้าง                   |            |                                                                                  |                                                                                                    |                      |             |                                           |
|    | 9    | รายงานแสดงงบ<br>ประมาณแยกตาม<br>แหล่งกน กิจน และ | 2.         | 1. นาย ศรายุทธ์ จิตรพัฒนากุล<br>2. นาย กฤษณะ จันกสิทธิ์<br>3. นาย ปัญญา วงศ์ต่าย | ระบบสูมน้ำพลังงามแสงจาทักย์แบบแพลอยน้ำ สำหรับเกษตรกรฐานรากในระดับครัวเรือน<br>หน่วยงาน : คณะเทคโนโอชีอุตสาหกรรม                                    | 75000                | 2566        | 🕄 ดูราย<br>ละเฉียด                        |
|    | _    | หน่วยงาน<br>รายงานแสดงสถานะ                      | з.         | 1. นาย ปรชินทร์ วงษ์เจริญ<br>2. นาย ไพธิ์กอง ปราณีตพลกรัง                        | ระบบวัตระดับความชิ้มข้าวเปลือกโดยใช้การวิเคราะห์การส่งกำลังให้ฟ้าระหว่างสายจากาศระบาบแบบ 2 คลื่ม<br>ความที่<br>หน่วยงาน : คณะเทคโนโลย์อดสาหกรรม    | 75000                | 2566        | <ol> <li>(5) ดูราย<br/>สะเอียด</li> </ol> |
|    | 2    | ของการดำเนินงาน<br>วิษัย                         |            |                                                                                  |                                                                                                    |                      |             |                                           |
|    |      |                                                  | 4.         | 1. นาย กฤษณะ จันกสิทธิ<br>2. นาย คนสัน มุ่ยสี<br>3. นาย ศรายุทธ์ จีตรพัฒนากุล    | การสร้างเครื่องตัดหญ่าพลังงานให้ฟ้าชมัดเข็บเติมตาม สำหรับกลุ่มขุนชนตำมลร่าพัน อำเภอทำใหม่ จังหวัด<br>จันกมุรี<br>หน่วยงาน : คณะเทคโนโลยีจุตสาหกรรม | 75000                | 2566        | O ดูราย<br>ละเอียด                        |
|    |      |                                                  | 5.         | 1. นาย ธีรวัฒน์ ชื่นอัศดงคต<br>2. นาย ศรายุทธ์ จิตรพัฒนากุล                      | การศึกษาวิเกราะหัประสิทธิภาพเครื่องตัดหญ้าหางจากใบพัดแรงเหวี่ยงภู่ สำหรับเกษตรกรฐานรากในระดับครัว<br>เรื่อน                                        | 75000                | 2566        | ญราย<br>สะเอียด                           |

#### 3.1.2 ข้อมูลนักวิจัย

| Ċ  |                                    | ระบบสา   | ารสนเทศเพื่อการจัดการวิจัย  |                       | ล็อกอิน | โดย : angkana.w ชื่อ - สกุล : นางสาวอังคณา วุด | มี ระดับ∶user | ออกจากระบบ     |
|----|------------------------------------|----------|-----------------------------|-----------------------|---------|------------------------------------------------|---------------|----------------|
| :  | User ทั่วไป                        | ข้อมูลเ  | ักวิจัย (User ทั่วไป)       |                       |         |                                                |               |                |
| ۲  | ข้อเสนอโครงการวิจัย                | Сору     | Excel CSV Show 10 v entries |                       |         |                                                | Constru       |                |
|    | ข้อมูลนักวิจัย                     | ສຳດັບ ↑: | ชื่อ-สกุลนักวิจัย           | 1 ตำแหน่ง             |         | อีเมส์                                         | Search:       | 🕦 รายละเอียด 👔 |
| 13 | ข้อมูลผู้ทรงคุณวุฒิ                | 1.       | ณอดุลย์ พูลเพิ่ม            |                       |         | nadul.ph@gmail.com                             |               | 🖲 ດູເພີ່ມເຕັມ  |
| al | รายงาน                             | 2.       | อาจารย์ณัฐฐพัชร์            |                       |         | nattaphatjanchai@gmail.com                     |               | 🕒 ດູເທີ່ມເຕັມ  |
|    | รายงานสรุปจำนวน<br>จานวิจัยแยกตาม  | з.       | นางสาวสักขณา ธรรมสุภาพงศ์   | อาจารย์               |         | yuith@hotmail.com                              | 0922022987    | 🖲 ดูเพิ่มเติม  |
|    | แหล่งทุน                           | 4.       | นางมางณฐพร บุญประเสรัฐ      | อาจารย์               |         | nataporn3891@gmail.com                         | 0956453891    | 🕒 ดูเพิ่มเติม  |
|    | รายงานและเงงานวน<br>วิจัยคงค้าง    | 5.       | นายณรงค์ฤทธิ์ สุขสวัสดิ์    |                       |         | narongrit.s@rbru.ac.th                         |               | 🛛 ດູເພີ່ມເຕັນ  |
|    | รายงานแสดงงบ<br>ประมาณเมกตาม       | 6.       | นายอรรณพชัย วรรณเลิศยศ      | เจ้าหน้าที่ปฏิบัติการ |         | annopchai.w@rbru.ac.th                         | 11102         | 🛛 ດູເທັ່ນເຕັນ  |
|    | แหลงกุน บงบ และ<br>หน่วยงาน        | 7.       | นางมาลีวัลย์ มิโรจน์        |                       |         | maleewan.n@rbru.ac.th                          |               | 🛛 ดูเพิ่มเติม  |
|    | รายงานแสดงสถานะ<br>ของการดำเนินงาน | 8.       | นายว่าที่เรือตรีกับพล มีมาก | เจ้าหน้าที่ปฏิบัติการ |         | kampol.m@rbru.ac.th                            | 039471080     | 🕒 ຕູເພີ່ມເຕັມ  |
|    | ວິຈັຍ                              | 9.       | นางสาวการดี ฟงสำราญ         |                       |         | paradee.p@rbru.ac.th                           |               | 🕒 ຕູເພີ່ມເຕັມ  |
|    |                                    | 10.      | นางสาวจุตินันท์ ชวัญเนตร    | อาจารย์ ดร.           |         | jutinan.ki@rbru.ac.th                          | 0645142456    | 🕒 ຕູເພີ່ມເຕັມ  |
|    |                                    | Showing  | 1 to 10 of 384 entries      |                       |         | Prevá                                          | NIK 1 7 3 4   | 5 30 Nevt      |
|    | •                                  |          |                             | 0                     |         |                                                |               |                |
|    | 3.1.3 ข้อ                          | ງນູລຜູ້  | ทรงคุณวุฒิ                  | 12                    |         |                                                |               |                |
|    | R                                  | 0 0      |                             | 2                     |         |                                                |               |                |
|    | E                                  | 7        |                             | B                     |         | < E                                            |               |                |

#### **RMIS**

ដ User ทั่วไป 📚 ข้อเสนอโครงการวิจัย 💼 ข้อมูลนักวิจัย 📳 ข้อมูลผู้ทรงคุณวุฒิ 

#### ระบบสารสนเทศเพื่อการจัดการวิจัย ข้อมูลผู้ทรงคุณวุฒิ (User ทั่วไป)

#### ล้อกอินโดย : angkana.w ชื่อ - สกุล : นางสาวอังคณา วุฒิ ระดับ : user

| ข้อเสนอโครงการวิจัย                                                                           | Сору     | Excel CSV Show 10 v entries                                                                                                    |                                                                                                    |                                                   | Coursely (                                                    |
|-----------------------------------------------------------------------------------------------|----------|----------------------------------------------------------------------------------------------------|----------------------------------------------------------------------------------------------------|---------------------------------------------------|---------------------------------------------------------------|
| ข้อมูลนักวิจัย                                                                                | ສຳດັບ †⊥ | ชื่อ-สกุล ผู้ทรงคุณวุฒิ                                                                                                    | ุวุฒิการศึกษาป.ตรี                                                                                                    | วุฒิการศึกษาป.โก                                  | วุฒิการศึกษาป.เอก 斗                                           |
| ข้อมูลผู้ทรงคุณวุฒิ<br>รายงาน<br>รายงานสรุปจำนวน                                              | 1.       | www8888<br>ກວາມສັອວາຄູ: www8888<br>ສັນກິດ: www2<br>ສົມສ໌: ww2@rbru.ac.th                                                                                                    | 1. www.8888                                                                                                    | 1. www.2                                          | 1.22222                                                       |
| <ul> <li>จานวิจัยแยกตาม<br/>แหล่งทุน</li> <li>รายงานแสดงจำนวน</li> <li>วิจัยคงค้าง</li> </ul> | 2.       | www2<br>ກວາມຮັບວາຖາ; www2<br>ສັນກິດ: www2<br>ຜົນຜີ: ww2⊜rbruacth                                                                                                    | 1. www.v2                                                                                                    | 1. www.v2                                         | 1.22222                                                       |
| รายงานแสดงงบ<br>ประมาณแยกตาม<br>แหล่งทุน ปังบ และ<br>หน่วยงาน<br>รายงานแสดงสถานะ              | 3.       | ผส.ปรัญญา เรื่องทัพย์<br>ความซี่ของกมู : การทึกษา การวัดและประเมินผลการทึกษา<br>สังกัด : จัดการใจวัดตาการวัดและประเมินกุญา 169 ถนนองหาดบางแลน ตำแลแลนสุข<br>จำมาดเมือง จังหรัดอยู่ 20131<br>อื่นซ์ : Paringar@go.buu.ac.th              | 1. ค.บ.วิทยาศาสตร์ทั่วไป สถาบัน<br>ราชกัฏอุดรธานี                                                                                                    | 1. กศ.ม.การวิจัยการศึกษา<br>มหาวิทยาลัยมหาสารคาม  | 1. ปร.ด.การวิจัยและสถิติทางการ<br>ปัญญา มหาวิทยาลัยบูรพา      |
| 550<br>550                                                                                    | 4.       | ราตระสุขรรม ธรรมที่คมานแก้<br>ความใช่เวอาญ : บริหารการศึกษา<br>สังกิด : ทหวังการประกรรางศึกษา คณะที่กษากลตร์ มหวัดยาลัยมหาสารศาน ถนน<br>มหรรรรร์ ดีปาย ควาด อำกอ เปิดอบเหลาสรคาม อิงหวัด แหาสารคาม 44000<br>อื่นเด้ : sutum.t@msu.ac.th | <ol> <li>คค.บ.(การสอนคนัดกาสตร์<br/>มหาวิทยาลัยเชียงใหม่ ค.บ.(การ<br/>บริหารโรงเรียบ) มหาวิทยาลัย<br/>อุบลราชธานี ศน.บ.(การศึกษานอก<br/>ระบบ) มหาวิทยาลัยมหานกุฎราช<br/>วิทยาลัย</li> </ol> | 1. ศษ.ย.(การศึกษานอกระบบ)<br>มหาวัทยาสัยเซียงใหม่ | 1. กศ.ด.(การบริหารการศึกษา)<br>มหาวิทยาลัยมูรพา จังหวัดขลบุรี |

**3.2 รายงานการแสดงผล** สามารถดูรายงานแสดงจำนวนงานวิจัย จำนวนงานวิจัยคงค้าง จำนวน งบประมาณ และแสดงสถานะงบประมาณของการดำเนินงานวิจัยแล้วเสร็จ แยกตามแหล่งทุน ปีงบประมาณ และหน่วยงาน

3.2.1 รายงานแสดงจำนวนงานวิจัย

|                                                   |                                    |                                                                                   | and m                                                    | C-1                              |                                  |                           |                     |                                              |        |
|---------------------------------------------------|------------------------------------|-----------------------------------------------------------------------------------|----------------------------------------------------------|----------------------------------|----------------------------------|---------------------------|---------------------|----------------------------------------------|--------|
| RANK BARAGERENT INFORMATION                       | ระบบสารสนเท                        | ศเพื่อการจัดการวิจัย                                                              |                                                          | ลือกอินโดย                       | a : angkana.w ຊື່ອ               | - สกุล : นางสาวอังคณา วุด | ฒิ ระดับ : user     | ออกจากระบ                                    | U      |
| ដ User ກໍ່ນັບ                                     | รายงาน แสดงส่                      | ำนวนวิจัย คงค้างแยกตาเ                                                            | มแหล่งทุนและปีงบเ                                        | ไระมาณ                           |                                  |                           |                     |                                              |        |
| 📚 ข้อเสนอโครงการวิจัย                             |                                    |                                                                                   |                                                          |                                  |                                  |                           |                     |                                              |        |
| 💼 ข้อมูลนักวิจัย                                  |                                    | ปังมประมาณ                                                                        |                                                          |                                  | ทุนโครง                          | การวิจัย                  |                     |                                              |        |
| 📳 ข้อมูลผู้ทรงคุณวุฒิ                             |                                    |                                                                                   |                                                          | ต้แรว ยุญลิก                     | taon                             |                           |                     |                                              |        |
| .al รายงาน                                        |                                    |                                                                                   |                                                          |                                  |                                  |                           |                     |                                              |        |
| รายงานสรุปจำนวน<br>סינวิจัยแยกตาม<br>แหล่งทุน     | Copy Excel CSV                     | r Show 10 v entries                                                               |                                                          |                                  |                                  |                           | Sea                 | arch:                                        |        |
| รายงานแสดงจำนวน<br>วิจัยคงค้าง                    | สำดับ                              | แหล่งกุน                                                                          | จำนวนวิจัย(คง                                            | จำนวนวิจัย(คง<br>ค้างงวดที่ 2) 📋 | จำนวนวิจัย(คง<br>ค้างงวดที่ 3) 📋 | ปีงบประมาณ                | н                   | น่วยงาน                                      |        |
| รายงานแสดงงบ<br>ประมาณแยกตาม                      | 1 ทุบอุดหนุนการวั<br>ประจำปีงบประม | จัยจากกองทุนวิจัย มหาวิทยาสัยราชภัฏรำไพ<br>าณ พ.ศ. 2565 (สำหรับบุคลากรสายวิชาการ) | พรรณี 0                                                  | 5                                | 7                                | 2565                      | ข้อมูลหน่วยงาน      | ^                                            |        |
| แหล่งกุน ปีงบ และ<br>หน่วยงาน                     | 2 กุบสนับสนุนการ<br>ปีงบประมาณ พ   | วิจัยสถาบัน มหาวิทยาลัยราชภัฏรำไพพรรณี เ<br>ศ. 2565 (สำหรับบุคลากรสายสนับสมุน)    | ประจำ 0                                                  | 1                                | 1                                | 2565                      | ข้อมูลหน่วยงาน      | ^                                            |        |
| รายงานแสดงสถานะ<br>ของการดำเนินงาน                |                                    | ucz                                                                               | 0                                                        | 6                                | 8                                |                           |                     |                                              |        |
| 960                                               | Showing 1 to 2 of 2 entri          | es                                                                                |                                                          |                                  |                                  |                           |                     | Previous 1 Ne                                | at     |
|                                                   |                                    |                                                                                   |                                                          |                                  |                                  |                           |                     |                                              |        |
| 3.2.2                                             | รายงานแส<br>ระบบสารสเ              | ดงจำนวนงาน7<br>แทศเพื่อการจัดการวิจั                                              | วิจัย<br>ย                                               | - Anno                           | ulou : angkana.w                 | 60 - 898 : UNBRODOR       | ນາ ຊາຍີ s=ຕົບ: user | Sansa                                        | ากระบบ |
| 👪 User ทั่วไป                                     | รายงาน <mark>แส</mark>             | ดงจำนวนวิจัย แยกตามแ                                                              | หล่งทุน ปีงบประมาถ                                       | น และหน่วยงา                     | u                                |                           |                     |                                              |        |
| ข้อเสนอโครงการวิจัย                               |                                    |                                                                                   |                                                          |                                  |                                  |                           |                     |                                              |        |
| 💼 ຢ້ວມູລນັກວິຈັຍ                                  |                                    | ปังบุประมาณ                                                                       | ทุนโคร                                                   | งการวิจัย                        |                                  |                           | คณะ/หน่วยงาน        |                                              |        |
| 📲 ຢ້ອມູລຜູ້ກຣຈຄຸຄນວຸໝົ                            |                                    |                                                                                   | la                                                       | duro [an                         | 130                              | ·                         | Leidh               | Ť                                            |        |
| 🚽 รายงาน                                          |                                    |                                                                                   |                                                          |                                  |                                  |                           |                     |                                              |        |
| รายงานสรุปจำนวน<br>🔟 งานวิจัยแยกตาม               | Сору Ехсе                          | I CSV Show 10 v entries                                                           |                                                          |                                  |                                  |                           | Se                  | arch:                                        |        |
| แหลงทุน                                           | สำดับ ↑↓                           | จำนวนงานวิจัย 👘                                                                   |                                                          | แหล่งทุน                         |                                  |                           | ปีจบประมาณ 👔        | หน่วยงาน                                     |        |
| รายชาติและชุงานวิน<br>วิจัยคงค้าง                 | 1                                  | 1 ŋu<br>(dh                                                                       | สมับสมุนการวิจัยสถาบัน จากกองเ<br>หรับนุคลากรสายวิชาการ) | ุานวิจัย มหาวิทยาลัยราชภั        | ัฏรำไพพรรณี ประจำปิงเ            | บประมาณ พ.ศ. 2563         | 2563                |                                              |        |
| รายงานแสดงงบ<br>ประมาณแยกตาม<br>แหล่งทุน ปังบ และ | 2                                  | 6 ŋu;<br>6 (đì                                                                    | สนับสนุนการวิจัยสถาบัน จากกองเ<br>หรับบุคลากรสายวิชาการ) | ุนวิจัย มหาวิทยาลัยราชภั         | iฏรำไพพรรณี ประจำปังเ            | บประมาณ พ.ศ. 2563         | 2563                |                                              |        |
| หน่วยงาน<br>รายงานแสดงสถานะ                       | 3                                  | 1 ŋu.<br>(đi                                                                      | สนับสนุนการวิจัยสถาบัน จากกองเ<br>หรับบุคลากรสายวิชาการ) | าุนวิจัย มหาวิทยาลัยราชภั        | กฏร่าไพพรรณี ประจำปังเ           | บประมาณ พ.ศ. 2563         | 2563                | คณะวิทยาการคอมพิวเตอร์เ<br>เทคโนโลยีสารสนเทศ | ::8=   |
| 🛐 ของการดำเนินงาน<br>วิจัย                        | 4                                  | 10 ŋu.<br>(đa                                                                     | สนับสนุนการวิจัยสถาบัน จากกองเ<br>หรับบุคลากรสายวิชาการ) | าุนวิจัย มหาวิทยาลัยราชภั        | iฏรำไพพรรณี ประจำปัง             | บประมาณ พ.ศ. 2563         | 2563                | คณะวิทยาศาสตร์และเทคโนไ                      | โลยี   |
|                                                   | 5                                  | 12 ņu:<br>(đi                                                                     | สนับสนุนการวิจัยสถามัน จากกองเ<br>หรับบุคลากรสายวิชาการ) | านวิจัย มหาวิทยาลัยราชกั         | iฏร่าไพพรรณี ประจำปัง            | บประมาณ พ.ศ. 2563         | 2563                | คณะครุศาสตร์                                 |        |
|                                                   | 6                                  | 4 ņu.<br>4 (đi                                                                    | สนับสนุนการวิจัยสถานัน จากกองเ<br>หรับบุคลากรสายวิชาการ) | านวิจัย มหาวิทยาลัยราชภั         | ัญรำไพพรรณี ประจำปังเ            | บประมาณ พ.ศ. 2563         | 2563                | คณะวิทยาการจัดการ                            |        |

3.2.3 รายงานแสดงงบประมาณ แยกตามแหล่งทุนและหน่วยงาน

| # V                                                                                                    | Jser ทั่วไป                                   | รายง     | าน แสดงงบประมาณ แยกตามแหล่งทุเ                                                                 | ม ปีงบและหน่วยงาน             |            |              |                                 |            |
|----------------------------------------------------------------------------------------------------|-----------------------------------------------|----------|------------------------------------------------------------------------------------------------|-------------------------------|------------|--------------|---------------------------------|------------|
| 0     0     0     0     0     0     0     0     0     0     0     0     0     0     0     0     0     0     0     0     0     0     0     0     0     0     0     0     0     0     0     0     0     0     0     0     0     0     0     0     0     0     0     0     0     0     0     0     0     0     0     0     0     0     0     0     0     0     0     0     0     0     0     0     0     0     0     0     0     0     0     0     0     0     0     0     0     0     0     0     0     0     0     0     0     0     0     0     0     0     0     0     0     0     0     0     0     0     0     0     0     0     0     0     0     0     0     0     0     0     0     0     0     0     0     0     0     0     0     0     0     0     0     0     0     0     0     0     0     0     0     0     0     0     0     0     0     0     0     0     0     0     0     0     0     0     0     0     0     0     0     0     0     0     0     0     0     0     0     0     0     0     0     0     0     0     0     0     0     0     0     0     0     0     0     0     0     0     0     0     0     0     0     0     0     0     0     0     0     0     0     0     0     0     0     0     0     0     0     0     0     0     0     0     0     0     0     0     0     0     0     0     0     0     0     0     0     0     0     0     0     0     0     0     0     0     0     0     0     0     0     0     0     0     0     0     0     0     0     0     0     0     0     0     0     0     0     0     0     0     0     0     0     0     0     0     0     0     0     0     0     0     0     0     0     0     0     0     0     0     0     0     0     0     0     0     0     0     0     0     0     0     0     0     0     0     0     0     0     0     0     0     0     0     0     0     0     0     0     0     0     0     0     0     0     0     0     0     0     0     0     0     0     0     0     0     0     0     0     0     0     0     0     0     0     0     0     0     0     0     0     0     0     0     0     0     0     0     0     0 | lอเสนอโครงการวิจัย<br>lอมูลนักวิจัย           |          | ปังมประมาณ<br>เลือก 🗸                                                                          | ຖຸບໂຄຣນກາຣວິຈັນ<br>ເລື່ອກ     | v          | •            | คณะ/หน่วยงาน<br>เลือก 🗸         |            |
| ii ò<br>ai s                                                                                                    | iอมูลผู้ทรงคุณวุฒิ<br>กยงาน                   |          |                                                                                                | ค้นหา                         | ยกเลิก     |              |                                 |            |
|                                                                                                    | รายงานสรุปจำนวน<br>งานวิจัยแยกตาม<br>แหล่งทุน | Сору     | Excel CSY Show 10 v entries                                                                    |                               |            |              | Search:                         |            |
|                                                                                                    | รายงานแสดงจำนวน<br>วิจัยคงค้าง                | ສຳດັບ ↑: | แหล่งกุน                                                                                       | 11                            | ຈຳນວນວິຈັຍ | ปีงบประมาณ 👔 | หน่วยงาน                        |            |
|                                                                                                    | รายงานแสดงงบ                                  | 1        | ทุนสนับสนุนการวิจัยสถาบัน จากกองทุนวิจัย มหาวิทยาลัยราชภัฏร์<br>2563 (สำหรับบุคลากรสายวิชาการ) | าโพพรรณี ประจำปังบประมาณ พ.ศ. | 60,000.00  | 2563         |                                 |            |
| 1                                                                                                    | ประมาณแยกตาม<br>แหล่งทุน ปีงบ และ<br>หน่วยงาน | 2        | กุบสนับสนุนการวิจัยสถาบัน จากกองกุมวิจัย มหาวิทยาลัยราชภัฏร์<br>2563 (สำหรับบุคลากรสายวิชาการ) | าโพพรรณี ประจำปังบประมาณ พ.ศ. | 405,000.00 | 2563         |                                 |            |
|                                                                                                    | รายงานแสดงสถานะ                               | з        | ทุนสนับสนุนการวิจัยสถาบัน จากกองทุนวิจัย มหาวิทยาลัยราชภัฏร์<br>2563 (สำหรับบุคลากรสายวิชาการ) | าไพพรรณี ประจำมังมประมาณ พ.ศ. | 74,000.00  | 2563         | คณะวิทยาการคอมพิวเตอร์และเทคโนโ | ลยีสารสมเท |
|                                                                                                    | ของการดำเนินงาน<br>วิจัย                      | 4        | ทุนสมันสนุนการวิจัยสถาบัน จากกองทุนวิจัย มหาวิทยาลัยราชภัฏรั<br>2563 (สำหรับบุคลาครสายวิชาการ) | าไพพรรณี ประจำมังมประมาณ พ.ศ. | 615,000.00 | 2563         | คณะวิทยาศาสตร์และเทคโนโลยี      |            |
|                                                                                                    |                                               | 5        | ทุนสนับสนุนการวิจัยสถาบัน จากกองทุนวิจัย มหาวิทยาลัยราชภัฏร์<br>2563 (สำหรับบุคลากรสายวิชาการ) | าโพพรรณี ประจำบึงบประมาณ พ.ศ. | 545,000.00 | 2563         | คณะครุศาสตร์                    |            |
|                                                                                                    |                                               | 6        | ทุนสมับสนุนการวิจัยสถาบัน จากกองทุนวิจัย มหาวิทยาลัยราชภัฏร์<br>2563 (สำหรับบุคลากรสายวิชาการ) | าโพพรรณี ประจำปังบประมาณ พ.ศ. | 240,000.00 | 2563         | คณะวิทยาการจัดการ               |            |
| 3.3                                                                                                    | 3 รายงานแ                                     | ଗବ       | สถานะงบประมาณ                                                                                  | เของการดำเ                    | นินงานวิ   | จัยเสร็จส์   | สิ้นแล้ว                        |            |

|    |                                                               |                    | and the second second s |   |                | -              |               |                 |               |                                                                                                    |                |                        |            |  |
|----|---------------------------------------------------------------|--------------------|----------------------------------------------------------------------------------------------------|---|----------------|----------------|---------------|-----------------|---------------|----------------------------------------------------------------------------------------------------|----------------|------------------------|------------|--|
| P  | RMIS<br>Reserve Munagement Information System                 | ระบบส              | สารสนเทศเพื่อการจัดการวิจัย                                                                                                    |   |                |                |               | ลือกอินโด       | u : angkana.v | <ul> <li>ชื่อ - สกุส : บางสาวอังคณา จุ</li> </ul>                                                                   | ເນັ sະດັບ: use |                        | ออกจากระบบ |  |
| :: | User ทั่วไป                                                   | <sup>เม</sup>      |                                                                                                    |   |                |                |               |                 |               |                                                                                                    |                |                        |            |  |
|    | ข้อเสนอโครงการวิจัย                                           |                    |                                                                                                    |   |                |                |               |                 |               |                                                                                                    |                |                        |            |  |
|    | ข้อมูลนักวิจัย                                                |                    | มีงมประมาณ<br>เลือก                                                                                                    | ~ |                |                |               |                 |               | ทุนโครงการวิจัย<br>เลือก                                                                                            |                |                        | v          |  |
|    | ข้อมูลผู้ทรงศุณวุฒิ                                           |                    | คณะ/หน่วยงาน<br>เมือก                                                                                                    |   |                |                | ระยะ<br>เลือก |                 | •             | สถานะ<br>เลือก                                                                                                    |                | ~                      |            |  |
| al | รายงาน                                                        |                    |                                                                                                    |   |                |                | ค้นหา         | ยกเลิก          | 1             |                                                                                                    |                |                        |            |  |
|    | รายงานสรุปจำนวน<br>จานวิจัยแยกตาม<br>แหล่งทุน                 | Сору               | Excel CSV Show 10 v entries                                                                                                    |   |                |                |               | )               | 1             |                                                                                                    |                |                        |            |  |
|    | รายงานแลดงจานวน<br>วิจัยคงค้าง                                |                    |                                                                                                    |   |                |                |               |                 |               |                                                                                                    |                | Search:                |            |  |
|    | ราชงานแสดงอน<br>ประมาณเยกตาม<br>แหล่งทุน ป้อบ และ<br>หน่วยงาน | <b>ຄຳດັບ</b><br>↑: | โครงการวิจัย                                                                                                    |   | ระยะ<br>กี1 ∩. | ระยะ<br>ก่2 ⊺⊥ | ระยะ<br>ศี3 ∷ | ระยะ<br>ที่4 †⊥ | จรียธรรม      | แหล่งทุน                                                                                                    | ปีงบประมาณ     | 1. *                   | ม่วยงาน    |  |
|    |                                                               | 1                  | ระบบสาชิดสูบน้ำมาดาอน้ำตื้นพลังงานแสงอาทิตย์ขนาดเล็กสำหรับ<br>ใช้ในครั้วเรือน                                                                                                    | J | เสร็จ          | ไม่เสร็จ       | ไม่เสร็จ ไม่  | ไม่เสร็จ        | ~             | ทุบอุดหมุนการวิจัยจากกองทุน<br>วิจัย มหาวิทยาลัยราชภัฏรำไพ<br>พรรณี ประจำปังมประมาณ พ.ศ.                            | 2565           | คณะเทคโมโลยีอุตสาหกรรม |            |  |
|    | ของการดำเนินงาน<br>วิจัย                                      |                    |                                                                                                    |   |                |                |               |                 |               | 2565 (สาหรมบุคลากรสาย<br>วิชาการ)                                                                                   |                |                        |            |  |
|    |                                                               | 2                  | การพัฒนาระมนสารสมเทศเพื่อการจัดการข้อมูลงามบริหารจัดการ<br>งานวิจัยกายใน สถาปันวิจัยและพัฒนา มหาวิทยาลัยราชภัฏรำไพ<br>พรรณี                                                                                                    |   | เสร็จ          | ไม่เสร็จ       | ไม่เสร็จ      | ไม่เสร็จ        |               | ทุนสนับสนุนการวิจัยสถานัน<br>มหาวิทยาลัยราชกัฎร่าไพพรรณี<br>ประจำปิงบประมาณ พ.ศ. 2565<br>(สำหรับมุคลากรสายสนับสนุบ) | 2565           | สถาบันวิจัย            | และพัฒนา   |  |
| ตบ | יטםוומי                                                       | บบ                 | มทางาณเด                                                                                                    | 2 | Э              | ID             | 1 ų           | sار             |               | ทุบอุดหนุนการวิจัยจากกองทุน                                                                                         | ιu             |                        |            |  |

โครงการการจัดการความรู้ เรื่อง การพัฒนาระบบสารสนเทศ เพื่อการจัดการข้อมูล งานบริหารจัดการงานวิจัย ภายในสถาบันวิจัยและพัฒนา มหาวิทยาลัยราชภัฏรำไพพรรณี วันพุธที่ 19 ตุลาคม 2565 ณ ห้องปฏิบัติการคอมพิวเตอร์ (35409)

ภาคผนวก ง

ลิขสิทธิ์ของมหาวิทยาลัยราชภัฏรำไพพรรณี

PRVI RAJABHP

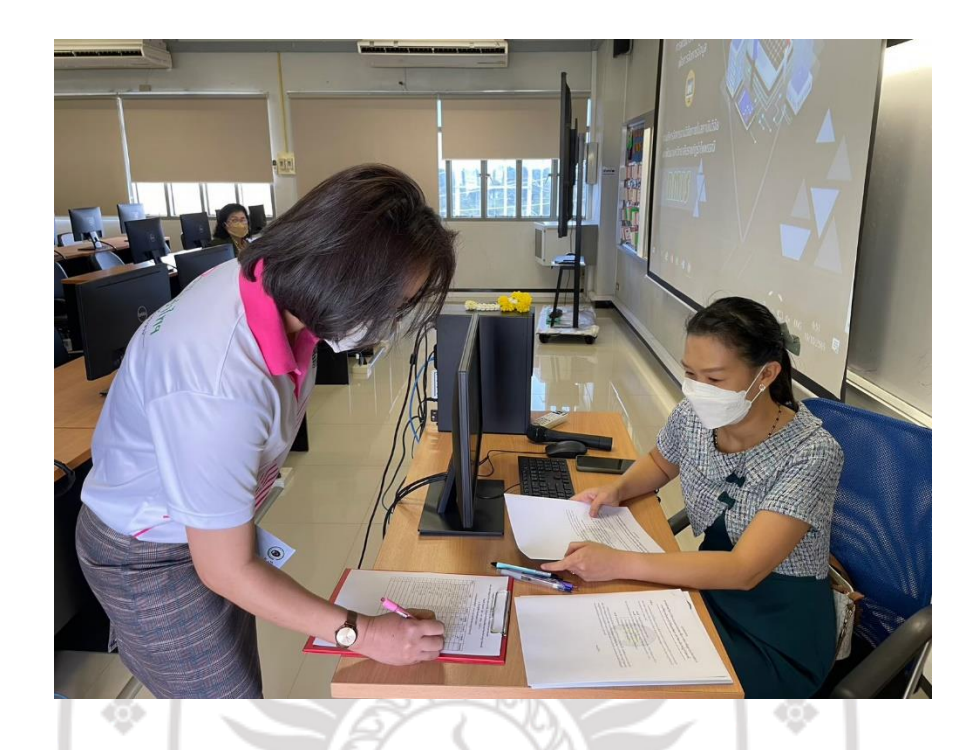

**ภาพที่ ค-1** ลงทะเบียนผู้ใช้งานระบบการพัฒนาระบบสารสนเทศ เพื่อการจัดการข้อมูลงานบริหารจัดการ งานวิจัย ภายในสถาบันวิจัยและพัฒนามหาวิทยาลัยราชภัฏรำไพพรรณี

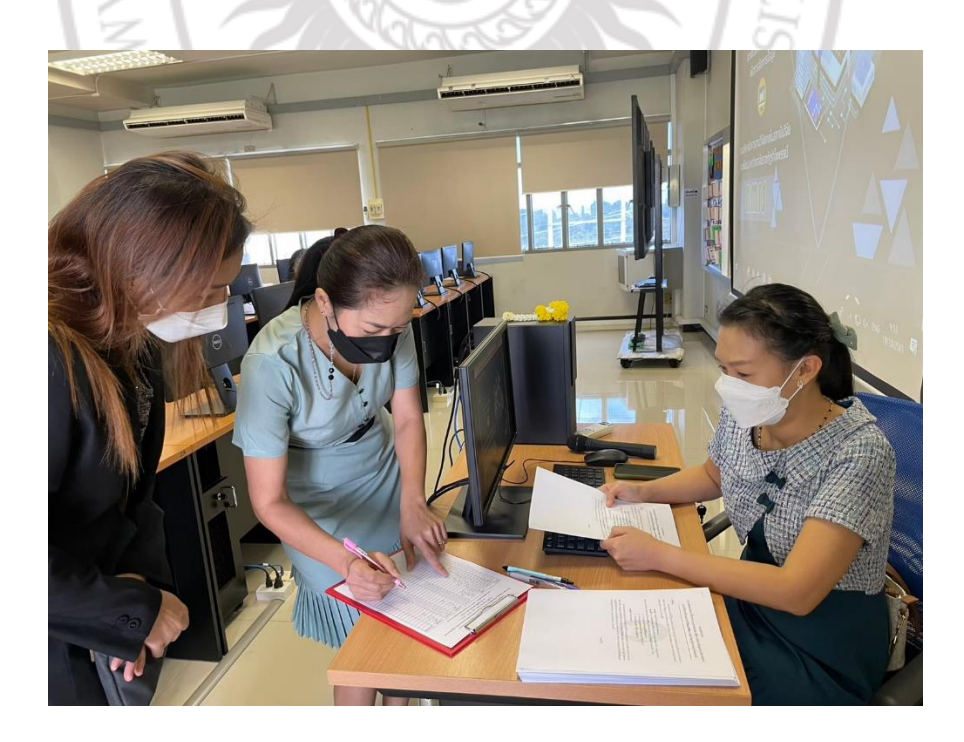

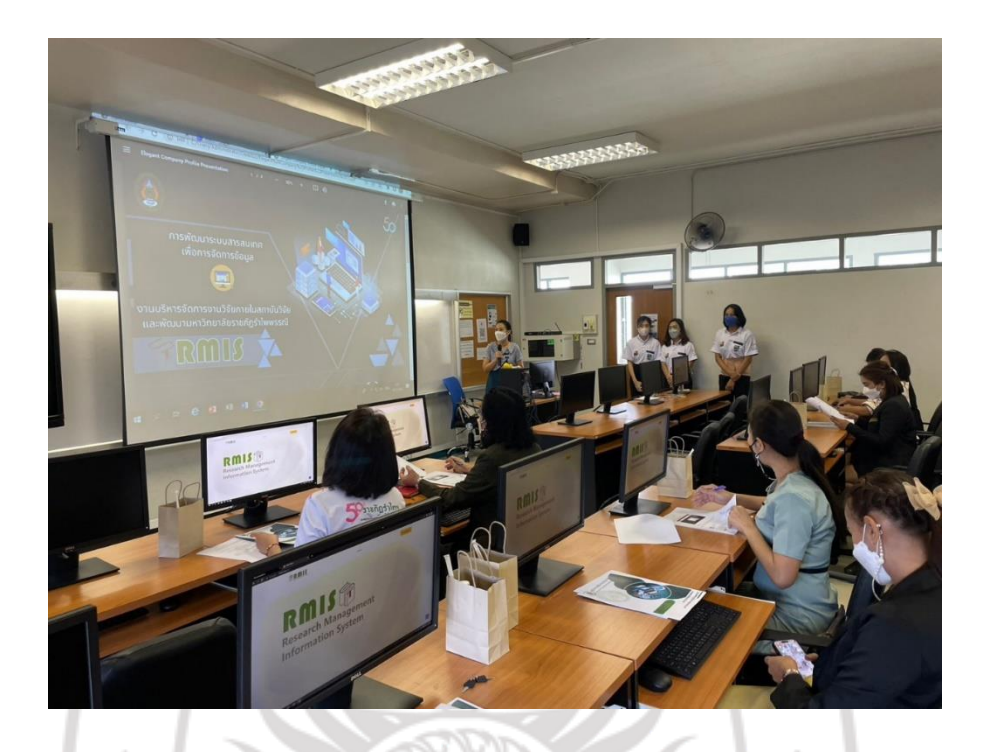

**ภาพที่ ค-2** บรรยายให้ความรู้ผู้ใช้งานระบบการพัฒนาระบบสารสนเทศ เพื่อการจัดการข้อมูลงานบริหาร จัดการงานวิจัย ภายในสถาบันวิจัยและพัฒนามหาวิทยาลัยราชภัฏรำไพพรรณี

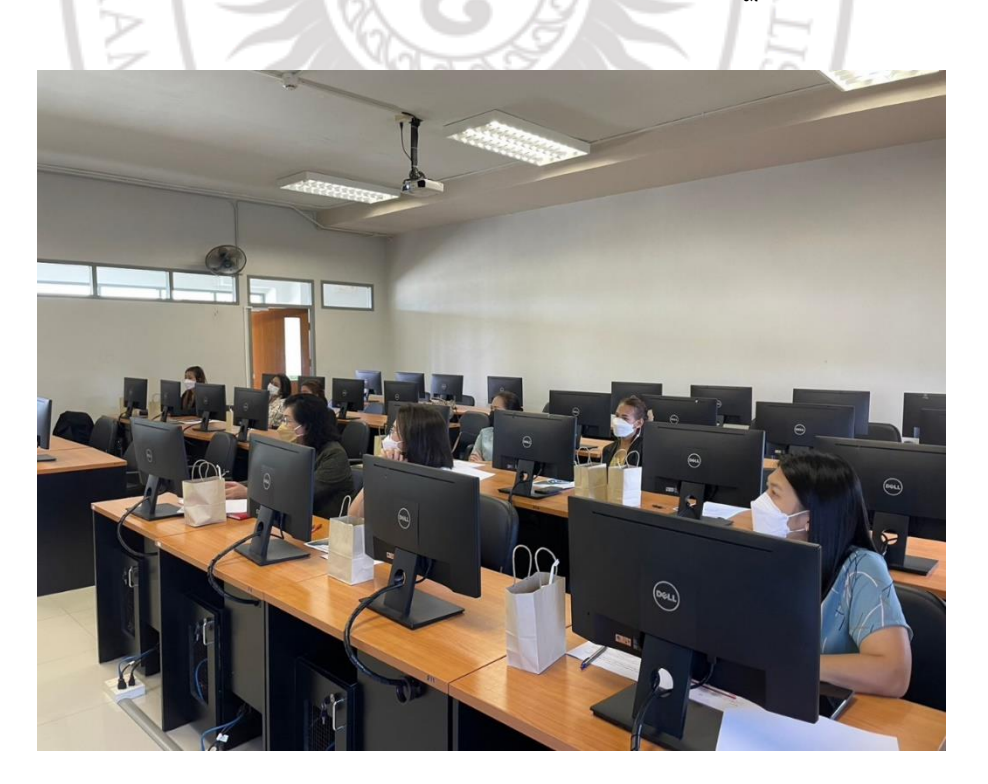

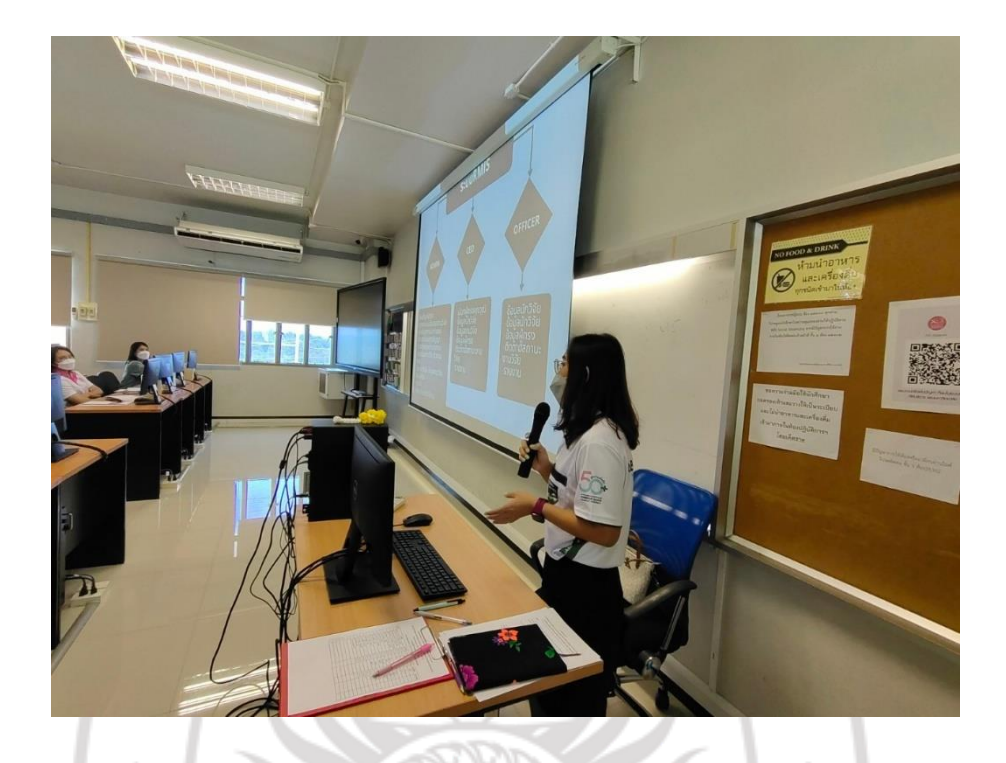

**ภาพที่ ค-3** บรรยายให้ความรู้ผู้ใช้งานระบบการพัฒนาระบบสารสนเทศ เพื่อการจัดการข้อมูลงานบริหาร จัดการงานวิจัย ภายในสถาบันวิจัยและพัฒนามหาวิทยาลัยราชภัฏรำไพพรรณี

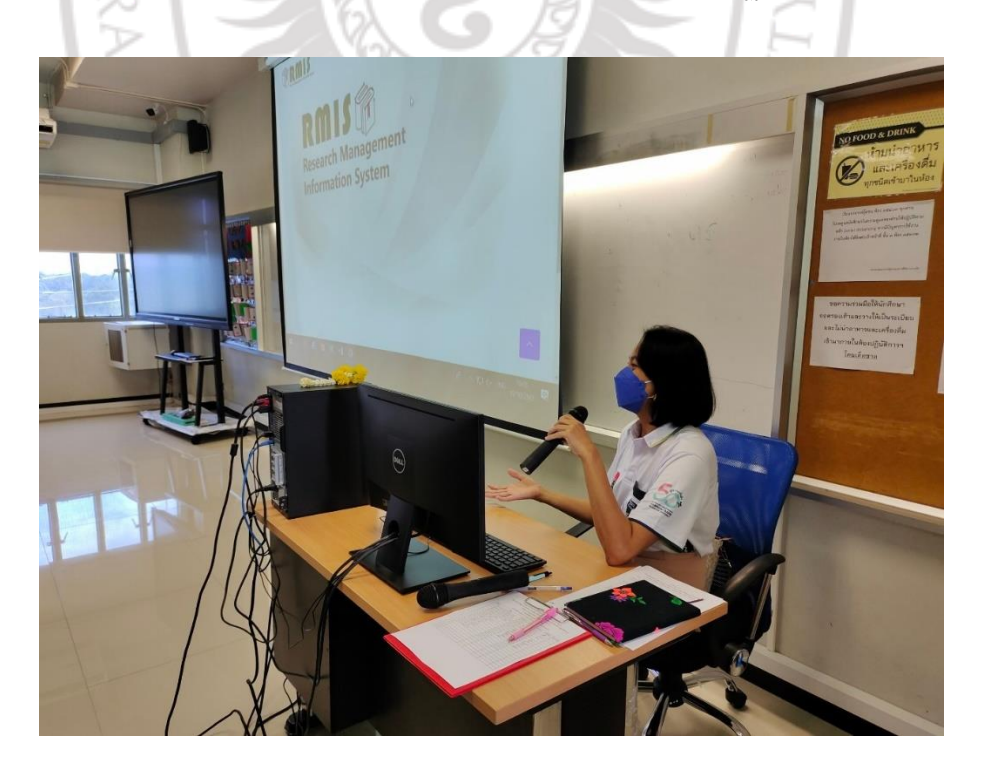